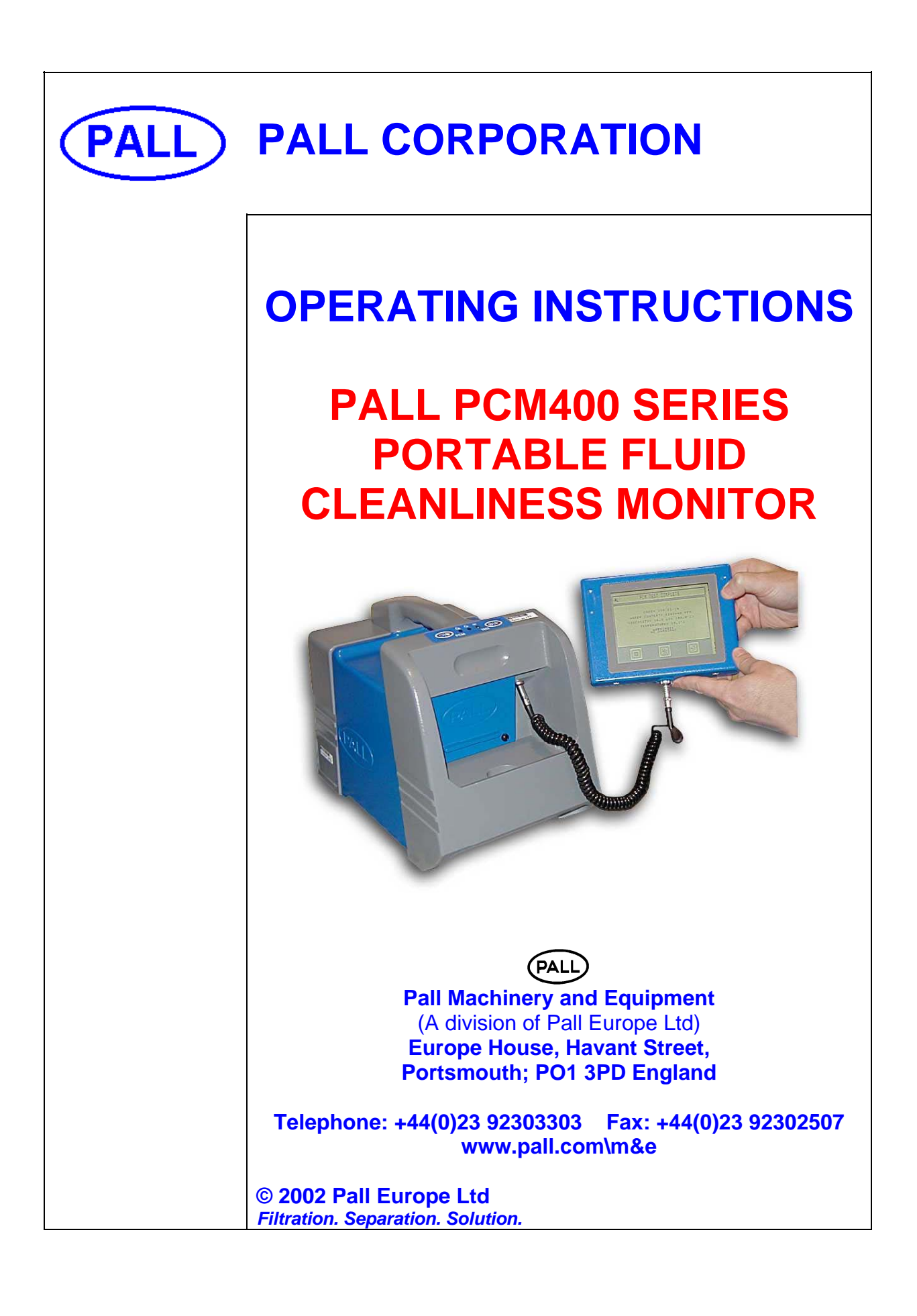

### Preface

The 'Pall' PCM400 On-line Fluid Monitor has been developed to provide accurate and continuous information on the cleanliness of aqueous solutions, hydraulic fluids and circulatory lubrication system fluids. Fluid contamination levels monitored are then converted to the widely used contamination codes, either ISO4406, SAE AS4059D or NAS1638. This data can be downloaded from the dedicated handheld readout to a PC via the RS232 communications port, for subsequent trending of stored data.

The self-contained unit provides a portable fluid contamination monitor that can be used with a range of fluids, including mineral oils and aqueous solutions. Fluid change procedures are included in this manual and these help ensure the PCM400 monitor is adequately flushed prior to testing with an alternative fluid application.

The contents of these operating instructions should be read before attempting any aspects of installation, operation or maintenance.

The product has been tested and quality controlled in accordance with Pall standard procedures, the customer should carefully inspect the product and ensure it is not damaged and or unsuitable for use. It is the user's responsibility to check actual operating conditions to ensure the PCM400 monitor is compatible with the application and is operated within local safety codes.

#### NOTICE TO USERS

The PCM400 user manual is provided to assist users in maximising the benefits of the PCM400 portable fluid cleanliness monitor.

As part of the continuous improvement process that Pall adopt in the development of technology and satisfying customer requirements, this information or procedure may be subject to change.

Pall welcomes feedback from users who should contact their designated Pall Service Centre.

Please note the PCM400 is shipped to users with, a protective fluid, Rust veto NTP 32, which is miscible with both aqueous liquids and oils. Please ensure the unit is flushed out before running tests. The unit should be run for at least three full test cycles on the system fluid before performing a reliable test.

This manual is divided into parts:

- Section 1 Describes the environmental, mechanical and electrical aspects of the PCM400 monitor to include product specifications.
- Section 2 Inspection, packaging and guidance note
- Section 3 Description of the PCM400 monitor main items
- Section 4 PCM400 principle of operation
- Section 5 Pre-check and connection of the PCM400 to a fluid system
- Section 6 Deals with operation of the PCM400 monitor, including communications to the handheld readout.
- Section 7 Details the fluid change procedure
- Section 8 Describes the PCM400 monitor function codes, possible causes and corrective actions.
- Section 9 Spare parts list
- Section 10 Covers the disposal of equipment
- Appendix A Details the **Pall** PCM400 series worldwide aftermarket and calibration service.
- Appendix B Gives the details of the ISO 4406, SAE AS4059 Table 1 (NAS1638) and SAE AS4059 Table 2 contamination codes.
- Appendix C PCM400 series flow charts.
- Appendix D Outlines the effects of measuring oils of vastly differing water levels on stabilization times to achieve accurate measurement.

| MANUAL PART NUMBER | ISSUE | DATE       |
|--------------------|-------|------------|
| MA-PCM400          | Н     | March 2010 |

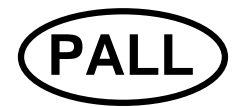

PALL MACHINERY AND EQUIPMENT

- A DIVISION OF PALL EUROPE LTD.

### **DECLARATION OF CONFORMITY**

| <b>PRODUCT DESCRIPTION:</b> | Portable Cleanliness Monitor |
|-----------------------------|------------------------------|
|                             |                              |

### PRODUCT PART NUMBER: PCM400 and PCM400W

#### SERIAL NUMBER:

SEE NAMEPLATE

On behalf of Pall Machinery and Equipment division of Pall Europe Ltd, We hereby declare that the above product complies with the following transposed harmonised standards:-

| BSEN292-1 :1991    | Safety of Machinery – Basic Concepts                            |
|--------------------|-----------------------------------------------------------------|
| BSEN60204-1 :1998  | Safety of Machinery – Electrical Equipment of Machines          |
| BSEN1050 :1997     | Safety of Machinery – Risk Assessment                           |
| EN61000-6-3: 2001  | Electromagnetic Compatibility – Generic Emissions Standard Pt 1 |
|                    | Light Industrial                                                |
| EN61000-6-2: 2001  | Electromagnetic                                                 |
|                    | Compatibility – Generic Immunity Standard Pt 2                  |
|                    | Industrial Environment                                          |
| EN61000-3-2 : 2001 | Harmonic Current Emissions                                      |
| EN61000-3-3 : 1995 | Voltage Fluctuation and Flicker                                 |
| BSEN60529 : 1992   | Degrees of Protection Provided by Enclosures                    |

This compliance is sufficient to meet the requirements of the EC Machinery Directive 89/392/EEC (as amended by Directive 91/368/EEC), the Low Voltage Directive 73/23/EEC and the EMC Directive 89/336/EEC (as amended by Directive 92/31/EEC). This product must be regularly serviced by Pall and /or their approved agent for the declaration to remain effective after shipment.

#### A. P. Standing, Engineering 'Projects' Manager

For and on behalf of: Pall Machinery and Equipment Europa House Havant Street Portsmouth Hampshire England PO1 3PD

# WARNINGS, CAUTIONS AND NOTES

Care must be taken in referring to this manual so as to ensure adherence with all warnings, cautions and important notes. These carry information related to the safety of personnel and the integrity and satisfactory operation of plant.

| SIP         | WARNINGS: THESE ARE INSTRUCTIONS THAT DRAW<br>ATTENTION TO THE RISK OF INJURY OR DEATH.                                                    |
|-------------|----------------------------------------------------------------------------------------------------|
| $\bigwedge$ | Cautions: These are instructions that draw attention to the risk of damage to the product, the process, the equipment or the surroundings. |
|             | Important: These are instructions that draw attention to information that                                                                  |

| riddomarko and mediootaar roporty | Trade | marks | and | Intellectual | <b>Property</b> |
|-----------------------------------|-------|-------|-----|--------------|-----------------|
|-----------------------------------|-------|-------|-----|--------------|-----------------|

The design of this equipment, software and supporting documentation is the intellectual property of Pall Europe Ltd and is subject to copyright.

will aid installation, operation or maintenance.

NOTE: Pall and Pall Corporation.

® Indicates a trade mark registered in the USA

*Filtration. Separation. Solution.* is a service mark of Pall Corporation

## Contents

|                                                              | Page |
|--------------------------------------------------------------|------|
| Preface                                                      | 2    |
| Declaration of Conformity                                    | 4    |
| Warnings, Cautions and Notes                                 | 5    |
| Trademarks and Intellectual Property                         | 5    |
| Section 1: PCM400 and PCM400W Specification and Poquiroments | 0    |
| 1.1. Concred Departments                                     | 0    |
| 1.1 General Description                                      | 0    |
| 1.2 Ambient Environment                                      | 0    |
| 1.5 Ampletit Environment                                     | 0    |
| 1.4 Electrical Requirements                                  | 0    |
| 1.6 Product Specification                                    | 9    |
| Section 2: PCM400/PCM400W Inspection and Packaging.          | 10   |
|                                                              |      |
| Section 3: PCM400/PCM400W Description of Monitor.            | 11   |
| Section 4: PCM400/PCM400W Principles of Operation            | 12   |
| 4.1 General Principles                                       | 12   |
| 4.2 Control Panel                                            | 12   |
| 4.3 Test Sampling                                            | 12   |
| 4.4 Power Schematic                                          | 13   |
| Section 5: PCM400/PCM400W Connecting the Monitor             | 14   |
| 5.1 Connection Options                                       | 14   |
| 5.2 Operational Checklist                                    | 16   |
| 5.3 Installation Checklist                                   | 18   |
| Section 6: PCM400/PCM400W Getting Started                    | 19   |
| 6.1 General                                                  | 19   |
| 6.2 System Components                                        | 19   |
| 6.3 Key Descriptions                                         | 19   |
| 6.4 The Flow Chart                                           | 19   |
| 6.5 Example Screens                                          | 20   |
| 6.6 Start-up Sequence                                        | 20   |
| 6.7 Sampling                                                 | 23   |
| 6.8 On Line Test/Tank Sampling Routine                       | 23   |
| 6.9 Output Results Routine                                   | 26   |
| 6.10 Warm-up Routine                                         | 29   |
| 6.11 Fluid Set-up Routine                                    | 30   |
| 6.12 Fluid Name                                              | 31   |
| 6.13 Fluid Water Content                                     | 32   |
| 6.14 Test Point Set-up Routine                               | 33   |
| 6.15 Test Point Name                                         | 34   |
| 6.16 Number of Tests / Continuous Test                       | 35   |
| 6.17 Test Period                                             | 35   |
| 6.18 Warm-up Cycle Target Temperature                        | 36   |
| 6.19 Test Point Alarms                                       | 36   |
| 6.20 Setting the Time and Date                               | 37   |
| 6.21 Engineering Set-up                                      | 37   |

| Section 7: PCM400/PCM400W Fluid Change Procedure                          | Page<br>40 |
|---------------------------------------------------------------------------|------------|
| Section 8: PCM400/PCM400W Function Codes and Corrective Actions           | 41         |
| Section 9: PCM400/PCM400W Spare parts list                                | 45         |
| Section 10: PCM400/PCM400W Disposal of Equipment                          | 46         |
| Appendix A: Commissioning, Training, Calibration and Aftermarket Services | 47         |
| Appendix B: ISO 4406 and NAS1638 (SAE AS4059) contamination classes       | 49         |
| Appendix C: PCM400/PCM400W menu flow chart                                | 52         |
| Appendix D: PCM400/PCM400W Water in Oil Sensor - Stabilization Times      | 54         |
| Pall World-wide Warranty                                                  | 56         |

### Section 1:Pall PCM400 and PCM400W Fluid Cleanliness Monitors

### **Specification and Requirements**

#### 1.1 General Description

The **Pall** PCM400/PCM400W is specifically developed as a portable diagnostic monitoring device that provides an assessment of system fluid cleanliness. A detachable hand held display/controller allows for simple menu driven input of sample identification, monitor configuration and data output in ISO4406, SAE AS 4059 Table 1 (NAS 1638) or SAE AS 4059 Table 2 formats. The hand held display/controller shows the test results, a graph of data is available and this data is stored for subsequent trending and evaluation. The self-contained design provides for a portable fluid contamination monitor that can be used with a range of fluids including mineral oils and aqueous solutions. Note: The PCM400W should not be used for aqueous solutions.

Fluid change procedures are included in this manual and these help to ensure the PCM400 monitor is adequately flushed ready for an alternative fluid application

The full technical specification is given below.

| 1.2 | Fluid Environment            |          |                  |                                                         |
|-----|------------------------------|----------|------------------|---------------------------------------------------------|
|     | Operating Pressure range     | 0 to 31  | 5 bar (4,570 j   | osi) maximum                                            |
|     | Operating Viscosity range    | 1.5 to 4 | 150 cSt (30 to 2 | 2,200 SUS)                                              |
|     | Operating System             | Minera   |                  | 5°C - 80°C (41°F - 176°F)                               |
|     | Temperature                  | Water (  | Glycols          | 5°C - 60°C (41°F - 140°F)                               |
|     |                              | Water I  | Based Fluid      | $5^{\circ}C - 60^{\circ}C (41^{\circ}F - 140^{\circ}F)$ |
|     |                              | Fuels    |                  | 5°C - 40°C (41°F - 104°F)                               |
|     |                              | Industr  | lai Phosphate    |                                                         |
|     | Fluid Compatibility          | Esters   | & Polyesters     | $5^{\circ}$ C - $80^{\circ}$ C (41°F - 176°F)           |
|     | Fluid Compatibility          | Aqueou   | high water be    | laving a $p = <11.0$ , water                            |
|     |                              | fluide   | industrial phose | bate esters mineral oils and                            |
|     |                              | synthet  | tic fluide       |                                                         |
|     | Seals                        | Fluoroc  | arbon            |                                                         |
|     |                              | 1 100100 |                  |                                                         |
| 1.3 | Ambient Environment          |          |                  |                                                         |
|     | Operating Temperature range  |          | 5°C - 50°C (14   | 4°F - 122°F)                                            |
|     | Storage Temperature range    |          | -20°C to 55°C    | ( -4°F to 131°F)                                        |
|     | (Monitor drained of fluid)   |          |                  |                                                         |
|     | Dust and water protection    |          | IP65 (NEMA 4     | 4)                                                      |
| 14  | Flectrical                   |          |                  |                                                         |
|     | Power Supply Unit (PSU)      |          | 90 – 260 VAC     | (Auto Ranging), 47 – 63 Hz                              |
|     |                              |          | Single Phase.    | Battery Voltage 19.2 Vdc                                |
|     | Power supply from PSU to PCM | 400      | 48Vdc            |                                                         |
|     | Battery Life                 |          | Typically 35 sa  | imples depending on                                     |
|     | ·                            |          | cleanliness lev  | els & oil viscosity                                     |
|     | Communications               |          | RS232C, RS4      | 85 (not networking)                                     |
| 1.5 | Fluid Connections            |          |                  |                                                         |
|     | Inlet – 3 options            |          | High Press       | sure Hose via ¼" BSP female                             |
|     |                              |          | swivel fittin    | a.                                                      |
|     |                              |          | • Metric or      | Imperial High Pressure Test                             |
|     |                              |          | Point conn       | ected to the hose fitting                               |
|     |                              |          | Sampling s       | stalk (for bottle sampling)                             |
|     | Outlet                       |          | M10 male fitte   | d with 6mm dia. clear plastic                           |
|     |                              |          | hose, with stra  | ight adapter and cap.                                   |
|     |                              |          |                  |                                                         |

### 1.6 **Product Specification**

| 10.8 Kg (22 lb)                           |
|-------------------------------------------|
| 342 x 260 x 235 mm (13.5" x 10.2" x 9.3") |
| -/9/7 to -/21/17                          |
| 1 to 12 at 5 to 15µm                      |
| ·                                         |
| >6µm: 1B to 12B and >14µm: 1C to 12C      |
|                                           |
| ±1/2 ISO Code                             |
|                                           |
| ± 2% at 5 to 95%RH (non-condensing)       |
| 0 to 100% full range.                     |
|                                           |
|                                           |
|                                           |

### Section 2: Pall PCM400 and PCM400W Fluid Cleanliness Monitors

### **Inspection and Packaging**

#### 2.1 Inspection and Packaging

The PCM400 is shipped in a transportation case. Use this case for re-shipping the PCM. Visually inspect the case for signs of external damage that may have occurred during shipping and bring any damage to the attention of the shipper.

Inspect the interior of the case for damage to the contents as listed below. Compare the contents of the case with the shipping papers to assure all the content is present. If any items are missing, contact Pall or an approved agent.

The PCM400 package comprises of:

- Integrated PCM400 series monitor with sample hoses
- Power supply unit
- Mains power lead
- Handheld display
- PCM400 to handheld display cable
- PCM400 to PC communications cable
- PCM400 series Operating Instructions and Display Download software on CD ROM
- PCM400 series Quick Reference Guide
- Fluid Sampling stalk
- High Pressure test point connectors (1)
- Certificate of Conformity
- Certificate of Calibration Verification
- Pall 'Fluid Cleanliness Trender' software on CD ROM
- Packing note checklist
- Infrared Printer (Option)

Within the envelope is the instruments' specific serial number and calibration/service record sheet. It is important to keep this in a safe place and return it with the unit for future annual service requirements.

### Section 3: Pall PCM400 and PCM400W Fluid Cleanliness Monitors Description of the Monitor

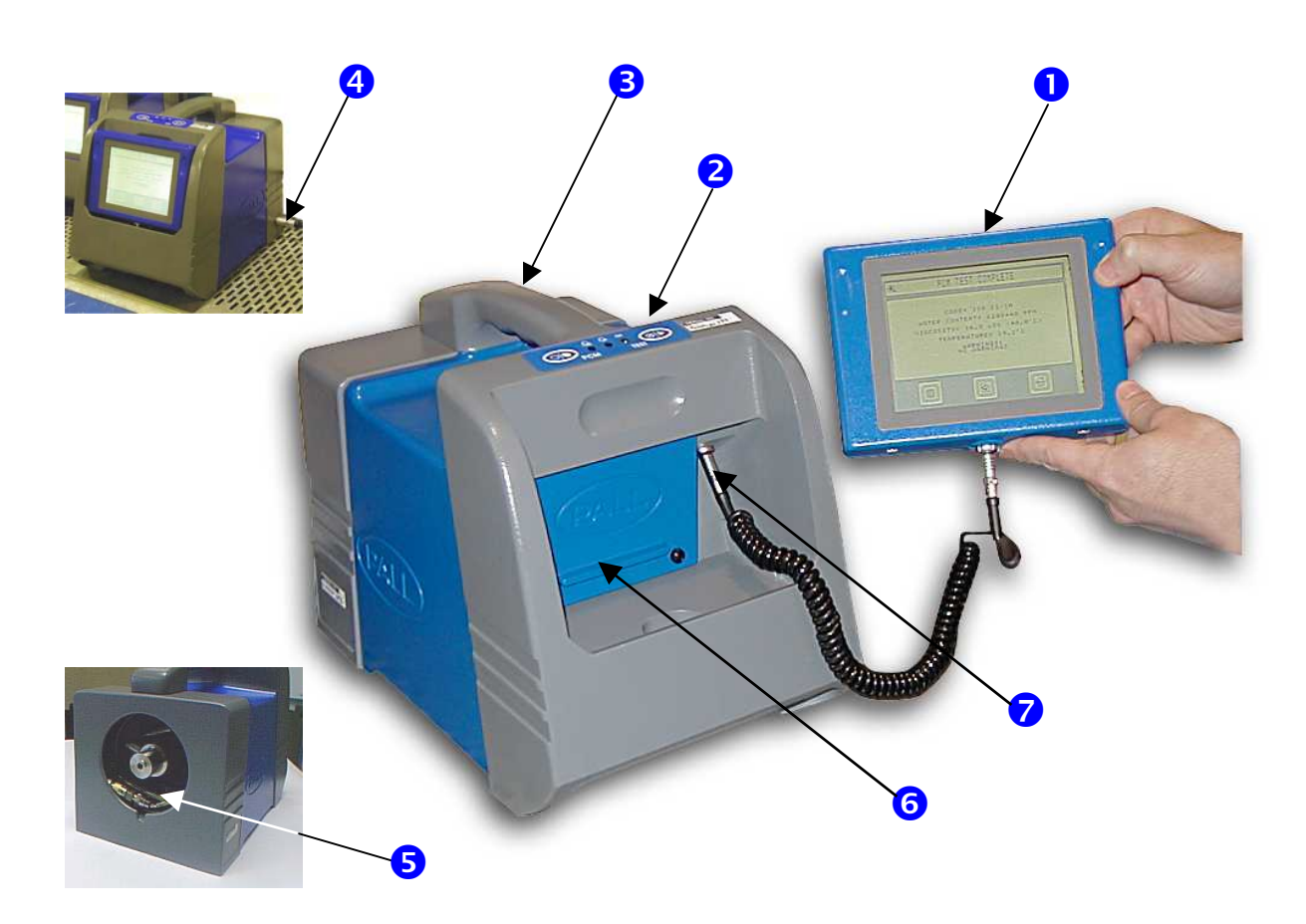

- 1 Detachable hand held display/controller
- **3** Robust case with carrying handle
- 5 Hose storage compartment
- 7 RS232 communications connector

#### 3.1 Description of the Monitor

- 2 Control / Alarm panel
- 4 Power supply connection
- 6 Integral 19VDC battery

The PCM400 is designed and built for light Industrial use while maintaining aesthetic and user friendly ergonomics. See section 1 for full specification. The materials are selected to meet the various fluid and environmental conditions that the PCM400 is likely to be subject to during operation.

As a self-contained unit, including sampling hose and adapters, the user is able to connect the PCM400 on-line or sample fluid directly from a system reservoir without breaking lines thereby avoiding extraneous contamination.

The PCM400 cleanliness monitor provides numerous display functions to assist the user at all stages of operation and provides function codes to warn of any problems with both the PCM400 and system fluid.

### Section 4: Pall PCM400 and PCM400W Series Fluid Cleanliness Monitor

### **Principles of Operation**

#### 4.1 General Principles

On the start of a test sequence the PCM400 will self-prime and perform internal checks on the test fluid condition, this is an automatic part of the test time. After approximately one minute the PCM400 will then start the analysis. The screen will display a progressive time bar for the duration of the sampling period and identify at which stage in the monitoring cycle it is.

During the analysis cycle the sample fluid is presented to the meshes that capture the contamination in a specified sequence. Particle concentrations are measured and computed for each specific mesh.

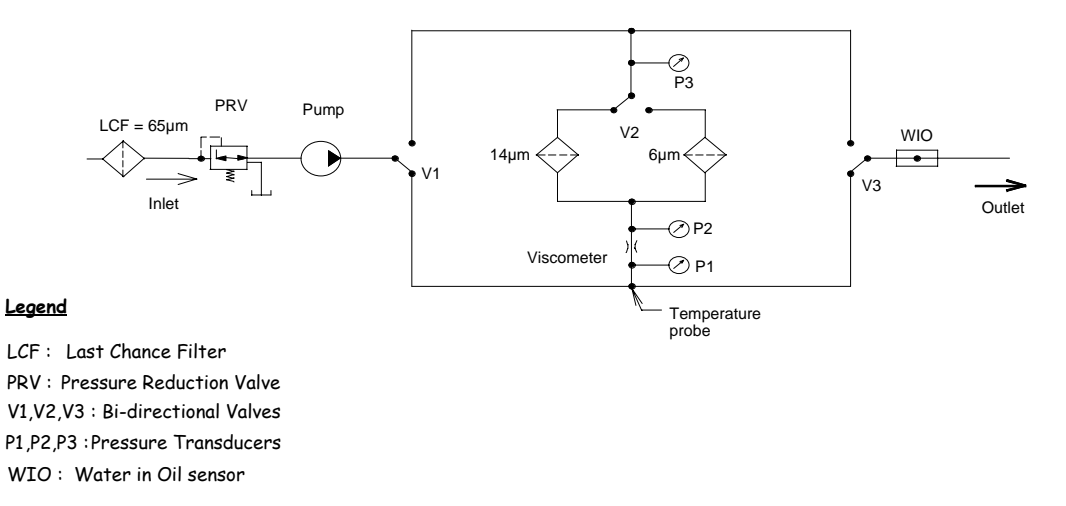

#### PCM400 hydraulic schematic

During the sampling sequence, data is constantly analysed to identify any excessive variance in temperature, viscosity, and pressure to ensure results are not spurious. The PCM400 will advise the user by function codes, if any excessive variance occurs.

#### 4.2 Control Panel

There are two soft touch control buttons and three light emitting diodes (LED) to indicate PCM400 operational status.

#### **BUTTONS**:

- On /Off
- Stop/Start

LEDs:

- Green
- Amber
- Red

| Gre | en    | Amber | Red | Description                       |
|-----|-------|-------|-----|-----------------------------------|
| On  | Flash | On    | On  |                                   |
|     | X     |       |     | PCM400 On - Operational / Standby |
| X   |       |       |     | Test in Progress                  |
| X   |       | X     |     | Sampling problem detected         |
|     |       |       | X   | Hardware problem detected         |

#### 4.3 Test sampling

The hand held display panel is designed to provide clear viewing of the menu display, test data and any function codes. The test sample sequence is conducted by use of the primary function keys. In edit mode a qwerty keyboard is available, which enables users to enter, or edit data including sample points and fluid types.

#### 4.4 **Power Schematic**

The PCM400 is normally powered by a battery located in the front of the unit, behind the display holder, and allows the monitor to operate for an average of 35 tests (depending on oil viscosity and level of battery charge). A power supply unit (PSU), supplied as part of the PCM400 package, allows the monitor to be run on mains power supply and to charge the installed battery.

Prior to connection ensure the PSU cable connector 'red' location mark is uppermost. An LED next to the battery will remain ON when the battery is in fast charge mode, otherwise it will flash indicating trickle charge.

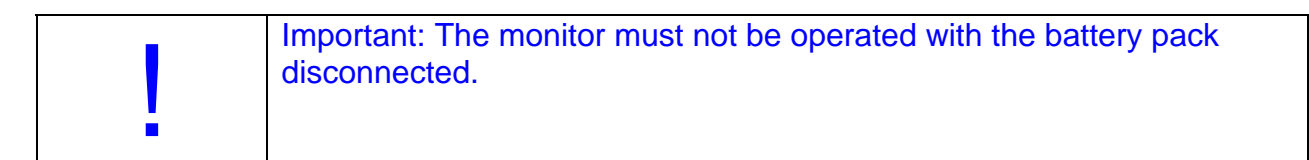

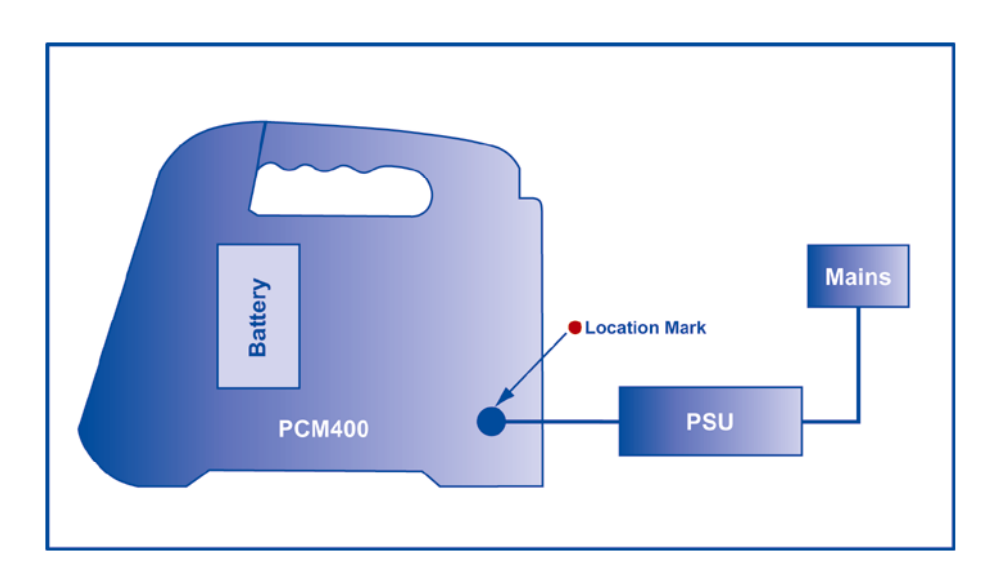

### Section 5: Pall PCM400 and PCM400W Fluid Cleanliness Monitors

### **Connecting the PCM 400**

#### 5.1 Connection Options

A general checklist for the user before starting is given in section 5.3 and also on the 'Useful information' quick reference card within the PCM400 unit.

PCM400 is configured for two hose operation, inlet and return. The high-pressure hose is used for both high and low-pressure sampling. Fluid entering the PCM400 is filtered for contaminant greater than 65µm by a mesh element (Last Chance Filter) that is user changeable. In the event of a blocked filter during testing, the fluid entering the PCM will be restricted. An alarm condition with a warning message will be given on the display. For high pressure, the sampling point should be cleaned of contaminant prior to connection and in both sampling modes the return line must be unrestricted and allowed to drain into a waste container or system reservoir.

The PCM400 is simply connected to a system via the appropriate integrated sampling hoses. The sampling hoses are stored within the PCM400 and are coiled around the inside of the rear of the instrument.

The PCM400 can be connected in various ways. High-pressure mode is considered to be the most appropriate to achieve representative sampling.

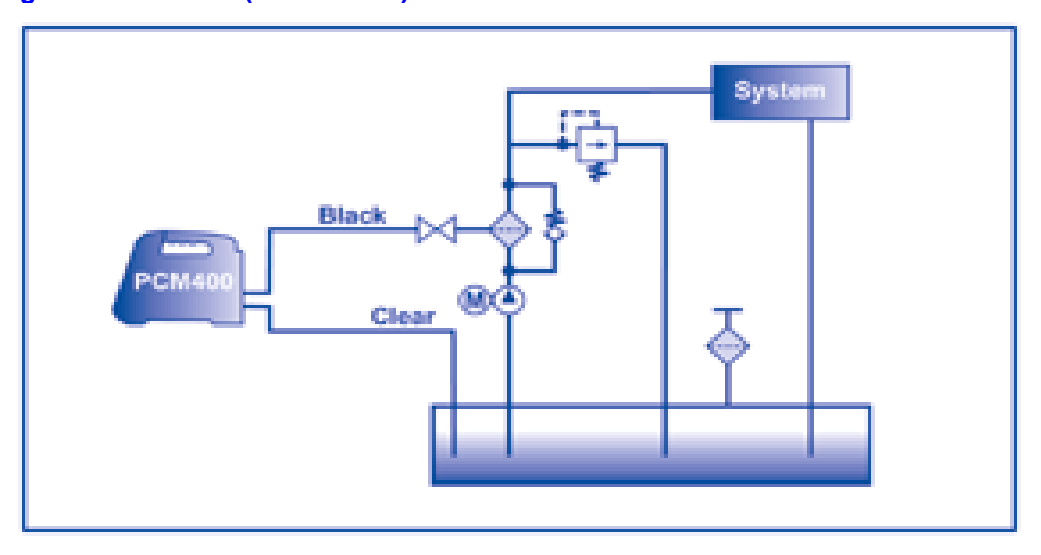

#### High Pressure Line (1 to 315 bar)

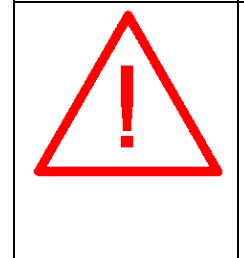

Caution: In the interests of safety, always remove the end cap from the return line <u>before</u> connecting the inlet hose to high-pressure. If the PCM Pressure Reduction Valve does not regulate properly then excess outlet pressure can escape through a relief-valve into the return line. NEVER LEAVE A PCM CONNECTED TO HIGH-PRESSURE

WITH THE RETURN LINE CAPPED.

### Low Pressure (0 to 1 bar)

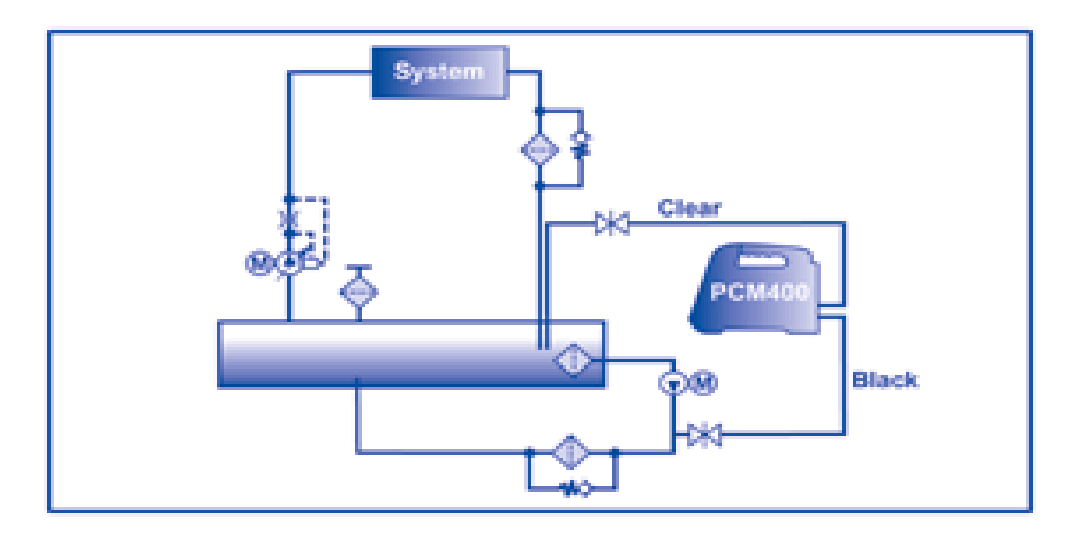

### **Reservoir Sampling**

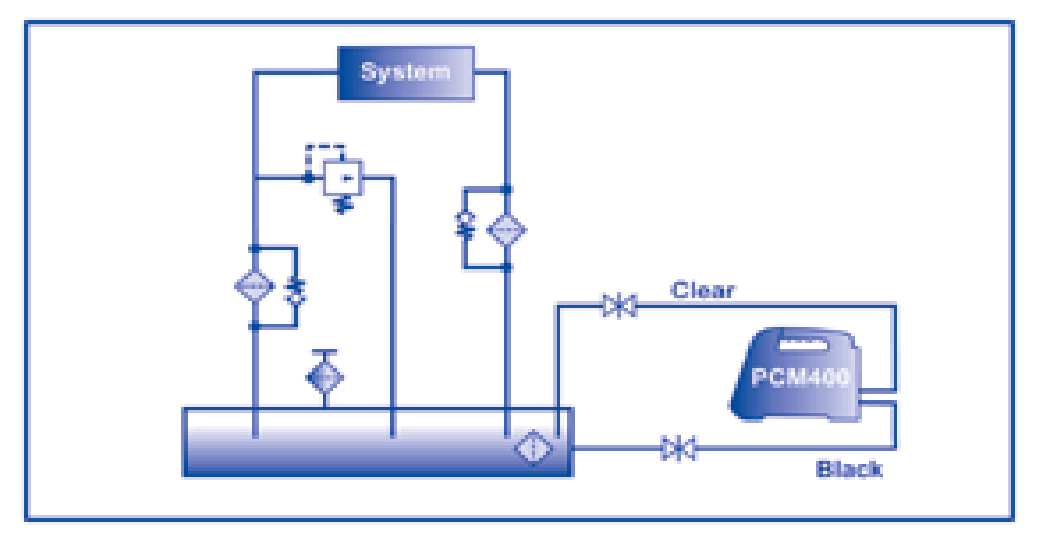

#### **Bottle Sample**

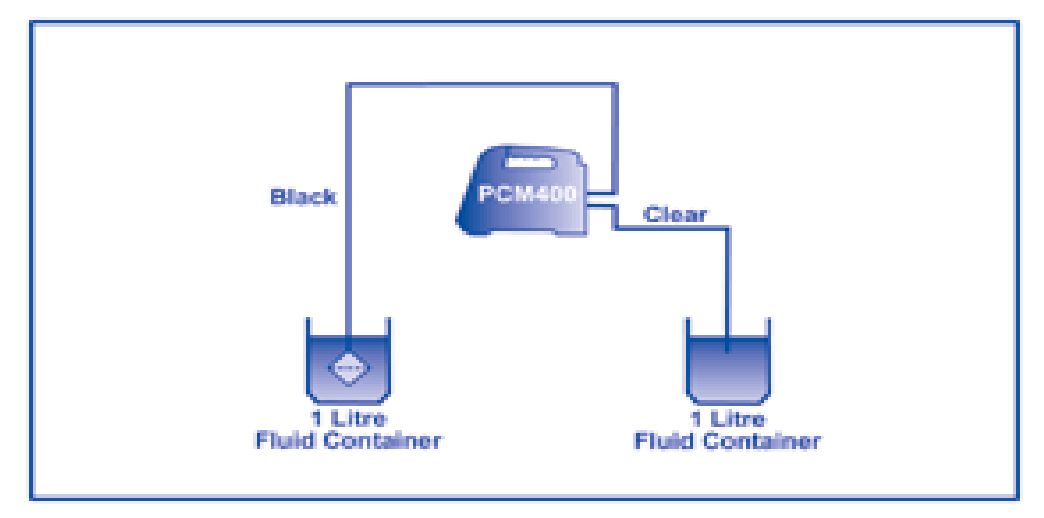

#### 5.2 Operational Checks

Preparation checks before going to the installation to be sampled.

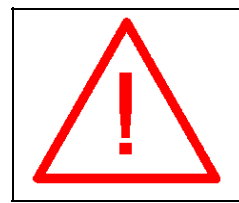

Caution: The PCM400 hand held display touch sensitive screen must not be pressed with a sharp or pointed implement. Finger contact is sufficient to operate the display menu icons and keyboard.

1) Press and hold the PCM400 start button ○ | ● The Control panel green LED will flash within a few seconds and the PCM400 enters a boot-up phase. After approximately 15 seconds the valves complete a test sequence and the screen activates. If no screen appears, connect the PCM400 to the power supply unit (PSU) to check the available battery power level on the hand held display. If the PSU is connected and the PCM fails to work, consult Pall.

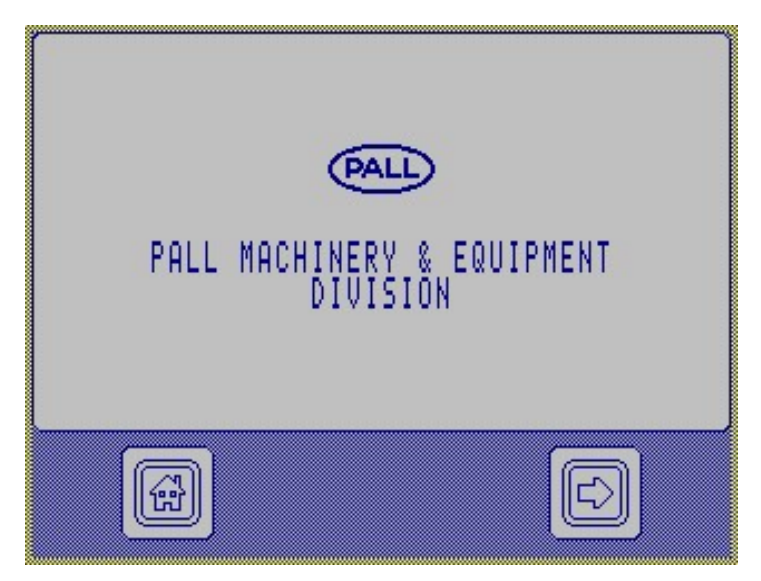

Press the  $\Box$  key to continue.

| PALL CLEANLINESS MONITOR  |
|---------------------------|
|                           |
| MODEL: PCM400W            |
| SERIAL NUMBER: 00002      |
| FIRMWARE: 1.2.0           |
| CUSTOMER:                 |
| TESTS STORED: 10 OF 500   |
| REMAINING MESH TESTS: 981 |
| CALIB EXPIRES: 2006/05/08 |
|                           |
|                           |
|                           |
|                           |
|                           |

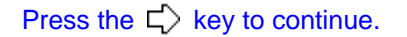

2) Further screens will advise the current time, date and battery status bar chart.

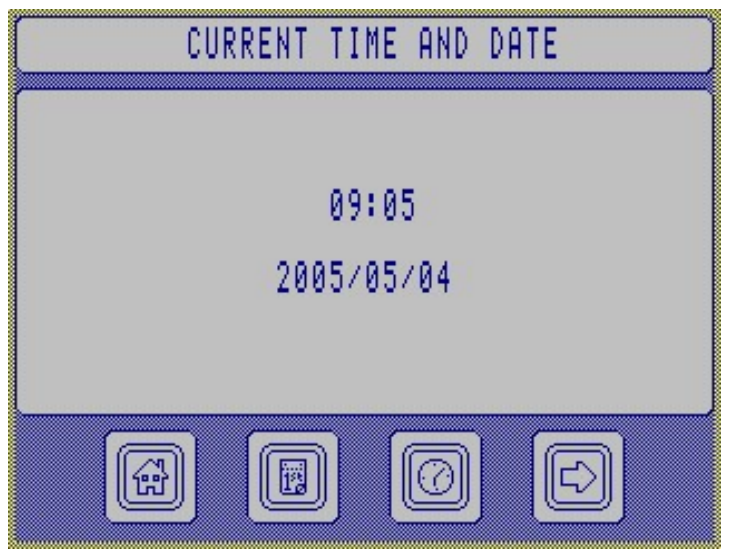

Press the  $\stackrel{\frown}{\hookrightarrow}$  key to continue, to alter the time press 0, or date 1 keys. Enter correct values using the 1 and 2 keys. Press  $\checkmark$  to accept.

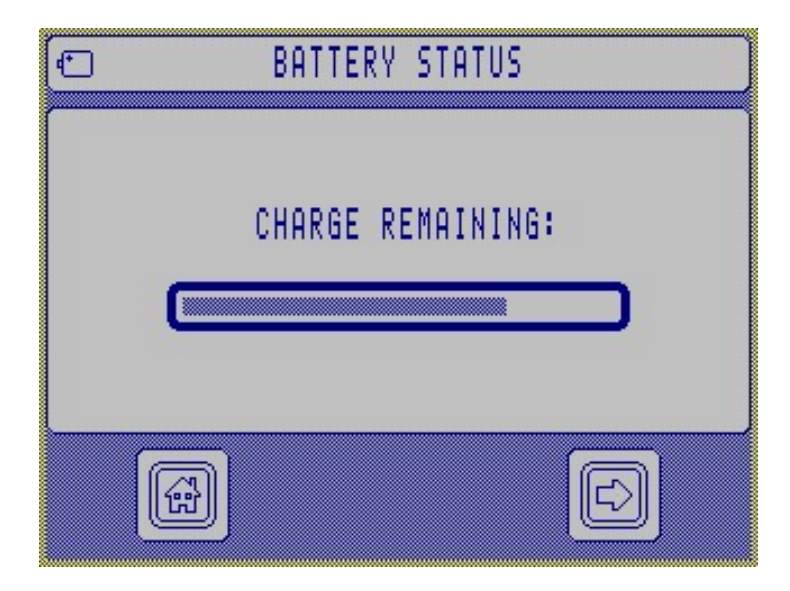

Press the  $\Box$  key to continue.

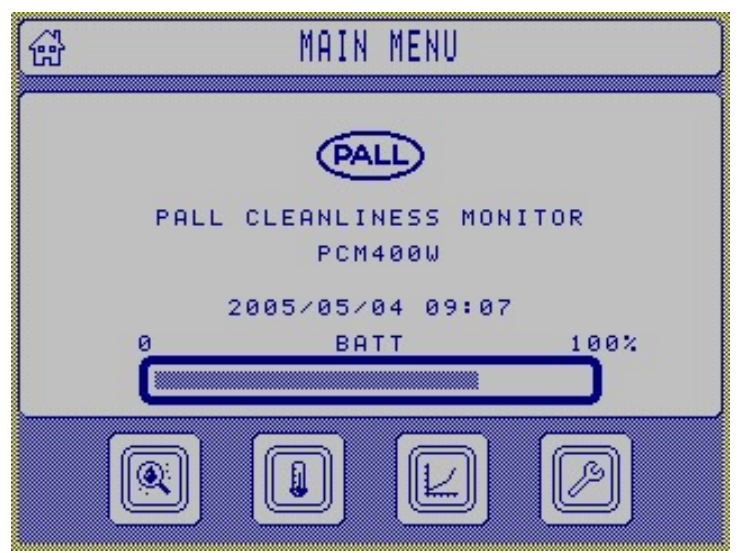

- 3) If the PCM400 has been used previously with a different fluid to the new sample then fluid change procedures detailed in section 7 must be adopted.
- 4) Switch off the PCM400 and you are now ready to proceed to the installation to be sampled.

#### 5.3 Installation Checks

At installation to be sampled

- 1) Access the hoses at the rear of the PCM400.
- 2) Ensure the hose connectors are clean and free from any visual contaminants.
- 3) Ensure the installation to be sampled is in operation and has been running for a minimum of 30 minutes prior to taking the sample in order to distribute the contamination as evenly as possible within the fluid. This is necessary to allow a representative fluid sample to be taken.
- 4) Connect the clear return line hose to the system reservoir or suitable capacity container.
- 5) Connect the black hose to the appropriate sampling point. Check for any leakage, rectify as required.

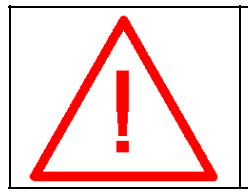

*Cautions: Ensure the system operating pressure is within the PCM400 monitor specified limitation of 315 bar, 4,570 psi maximum.* 

6) The PCM400 can now be switched on and the screen sequence followed. The specific procedure for start-up is detailed in section 6 'Getting started'.

### Section 6: Pall PCM400 and PCM400W Fluid **Cleanliness Monitors**

### **Getting Started**

#### 6.1 General

This section of the operating instructions enables a new user to perform tests using the PCM400 Cleanliness Monitor in a short space of time. It does not instruct the user in sampling techniques and the user should consult for guidance on recommended sampling points.

#### 6.2 **System Components**

- PCM400 Cleanliness Monitor
- Power Supply Unit
- **Battery Pack**
- PCM400 Handheld Display
- Infrared Printer (Option)

#### 6.3 **Key Descriptions**

- Returns the user to the main menu
- Steps to the previous screen
- Advances to the next screen
- Displays the edit keyboard
- •• Select/edit specific fluid property
- ₽-@ Select/edit test point properties
- Start a new test
- Accept edited parameters and exit screen
- Disregard edited parameter and exit screen
- Warm-up routine
- Repeat a test
- Alarm key
- **Battery Charge Status**
- Ð Select Language

- $\odot$ Time setting
- ïä Date setting
- 阃 View Test Report
- e Save test result
- 2 View Data Manager
- Ð Open button
- $\hat{\mathbf{U}}$ Scroll Up
- Ω Scroll Down
- Ŵ Trash (bin) Delete data
- D M M M M Create New file
- Period key
- Engineering Set up
- ð Password protection
- হা **Code Format** 
  - Print current test

#### 6.4 **Display Flow Chart**

The display flow chart can be used to help the new user become familiar with the PCM400 display operating sequence, refer to the quick reference guide and appendix C of this manual. The flow chart consists of a number of views, each of which summarises a screen displayed by the PCM400.

The flow chart also gives the user an overview of the operating system, showing the position of screens relative to each other and the path that the system follows. These will help the user to quickly become familiar and comfortable with the system.

#### 6.5 Example Screen

The screen below is an example of those that will be seen when using the PCM400. Explanations of common key uses are incorporated here to prevent repetition. The P key will always return the user to the main menu. The C key will cause a keyboard to appear, enabling both text and/or numbers to be directly edited. The P key will move the user back to the previous screen, likewise the  $\fbox{P}$  key will advance the user to the next screen.

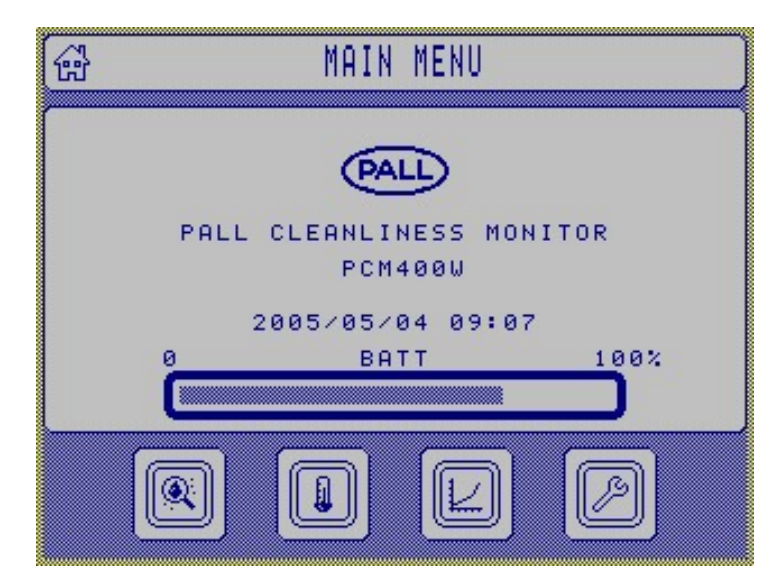

#### An example screen shot of the PCM400 main menu:

#### 6.6 Start-up Sequence

Hold down the power on/off button  $\bigcirc | \bullet$  (left of the blue panel on top of the PCM400) for approximately 2 seconds. This will power-up the PCM400 monitor. The green light (marked as 'OK' on the panel) will flash for several seconds. Whilst the unit powers up, the display will activate and the following appears:

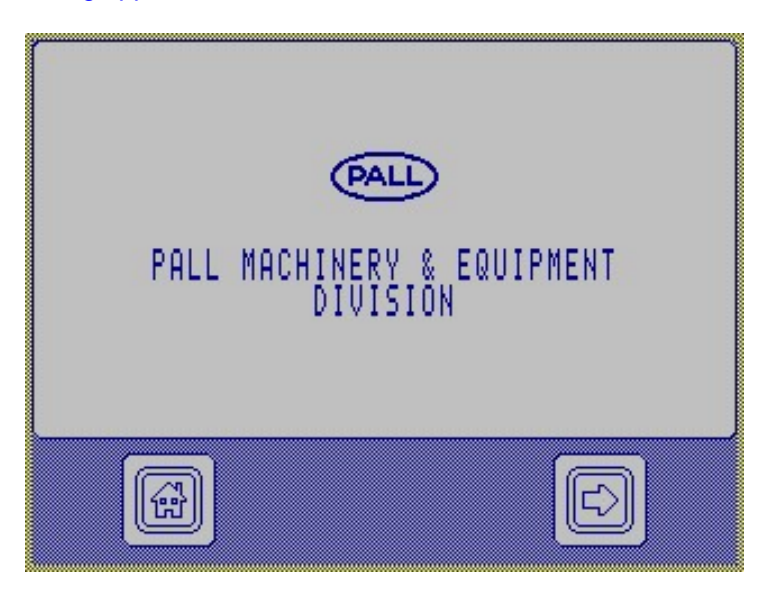

The user must either press m to proceed to the main menu screen, or press r key to advance through the screens. The next screen displays information unique to that specific PCM400. This information includes PCM400 serial number, firmware version, and customer details.

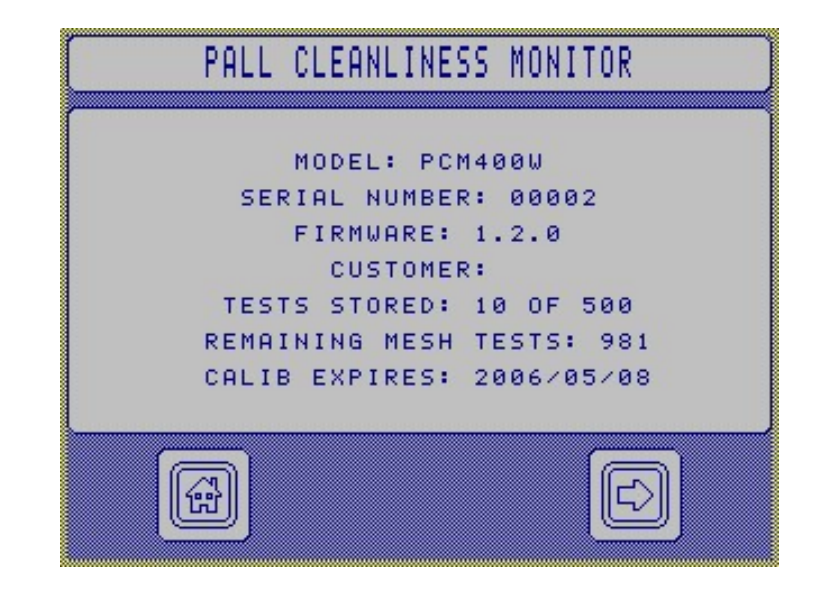

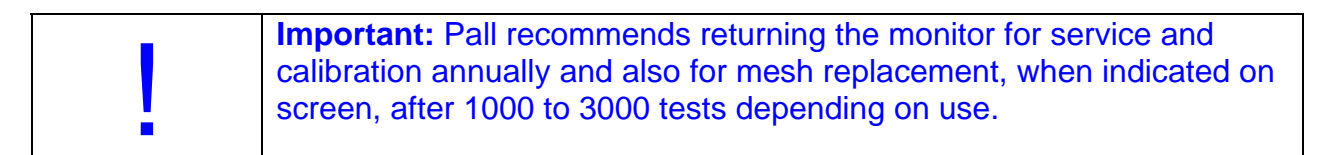

If the PCM400 is out of calibration, requires an annual service or other intervention a warning screen will inform the user at start-up. This is to ensure the user keeps the PCM400 fully serviced and helps ensure the integrity of the high-pressure part of the instrument. Refer to section 8 Function Codes, Possible Cause(s) and Corrective Actions. Press 🗸 to advance.

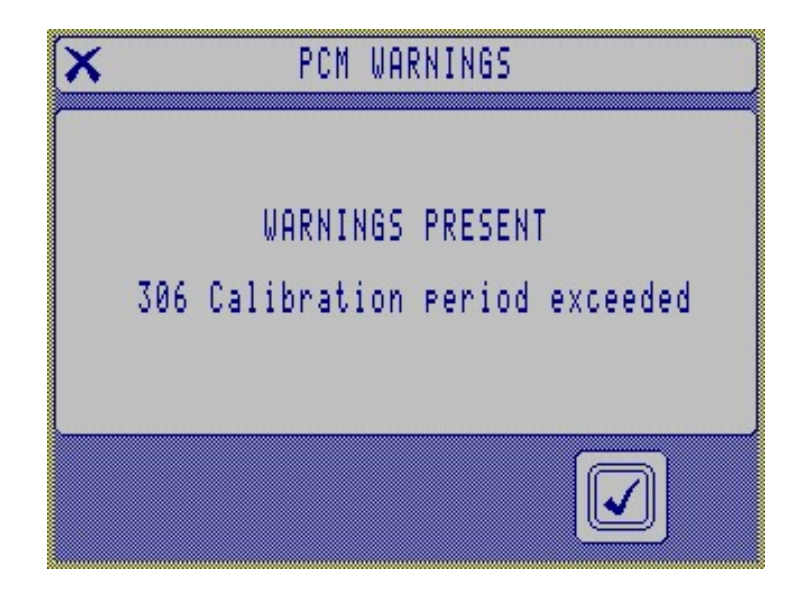

The PCM400 next displays the time and date screen, which enable the user to ensure the unit time and date are correct. Pressing either the O or the B icon enable the time or date to be set respectively. For more information on setting the clock refer to section 5.2.

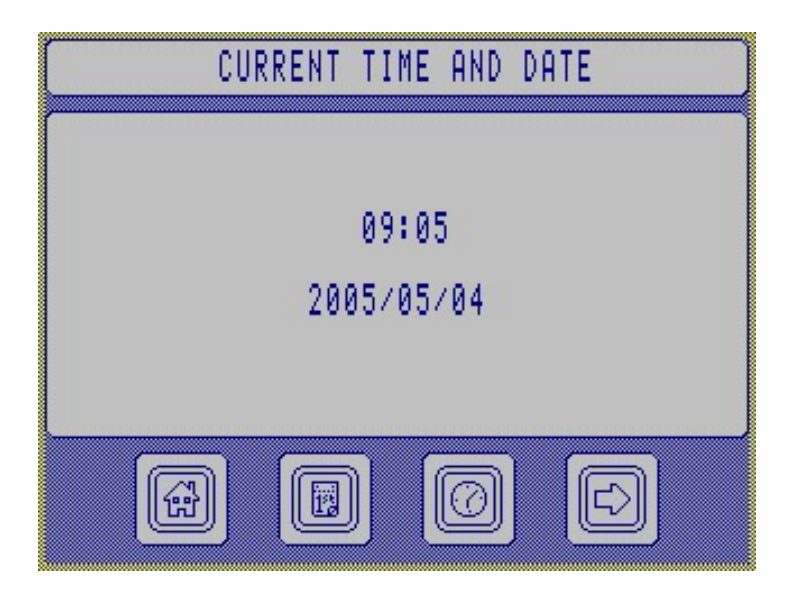

Press the  $\Box$  key to continue.

The PCM next displays the battery status. Remaining charge is given in the bar chart.

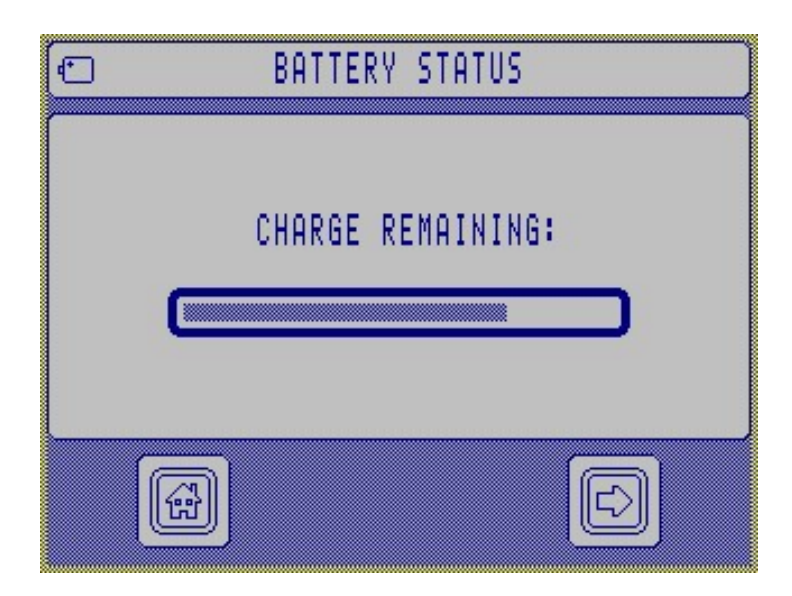

Press the  $\Box$  key to continue.

The final screen in the boot screen sequence is the main menu screen. From the main menu it is possible to configure/start a test, perform a warm-up sequence, review previous results, or configure unit settings.

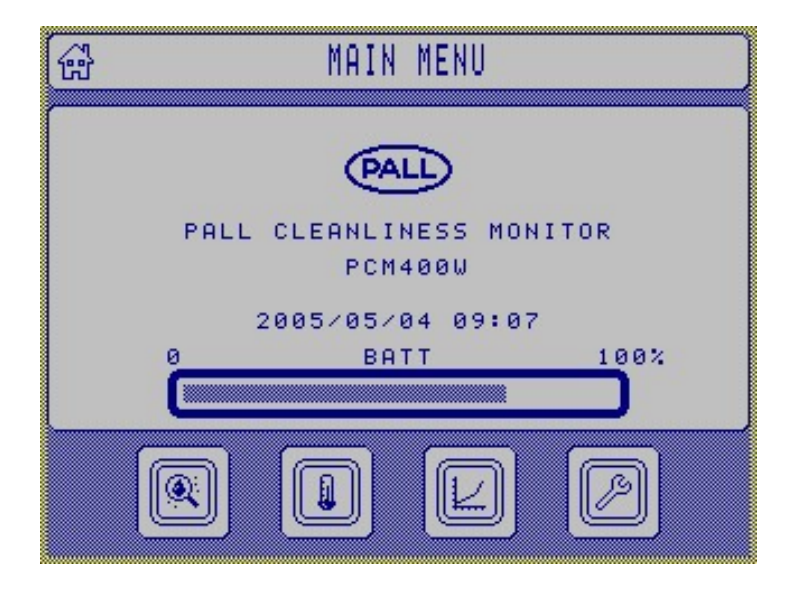

#### 6.7 Sampling

Preferably sample on-line, or alternatively from a reservoir, or bottled oil sources. Refer to sections 1 'Specifications' and section 5.1 'Connection Options'.

#### 6.8 On Line Test/Tank Sampling Routine

From the main menu press the test button  $\mathbb{R}$ . The user will be presented with the 'Perform Test' screen, from which the user can edit the fluid properties  $\mathbb{R}$  (section 6.11) or the test point properties  $\mathbb{R}$  (section 6.14), the user can also return to the main menu  $\mathbb{R}$ . To perform a test

Press the right arrow  $\Box$  to advance to the next screen.

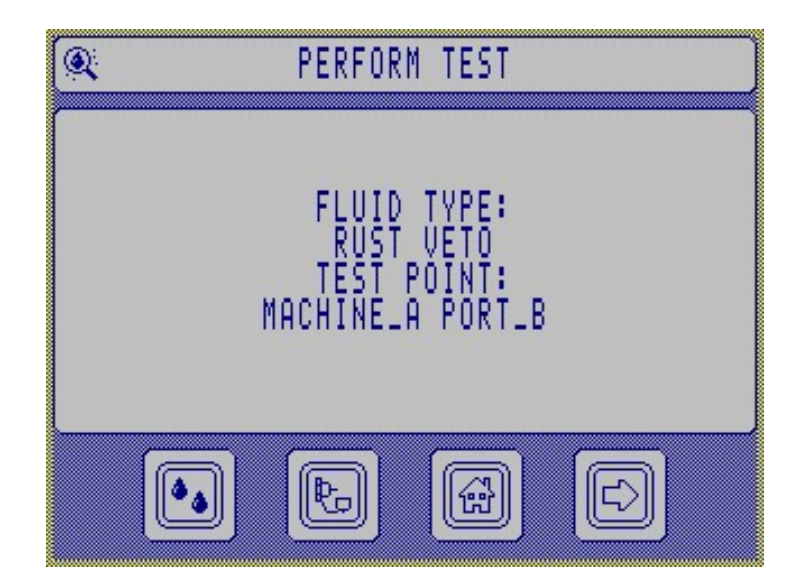

The user must now select a label to identify the test(s) about to be performed. The edit button & will produce the keyboard screen and enable the user to edit the label. The left arrow button  $\bigcirc$  moves back to the previous screen. The home button B shortcuts back to the main menu. The right arrow D advances to the next screen.

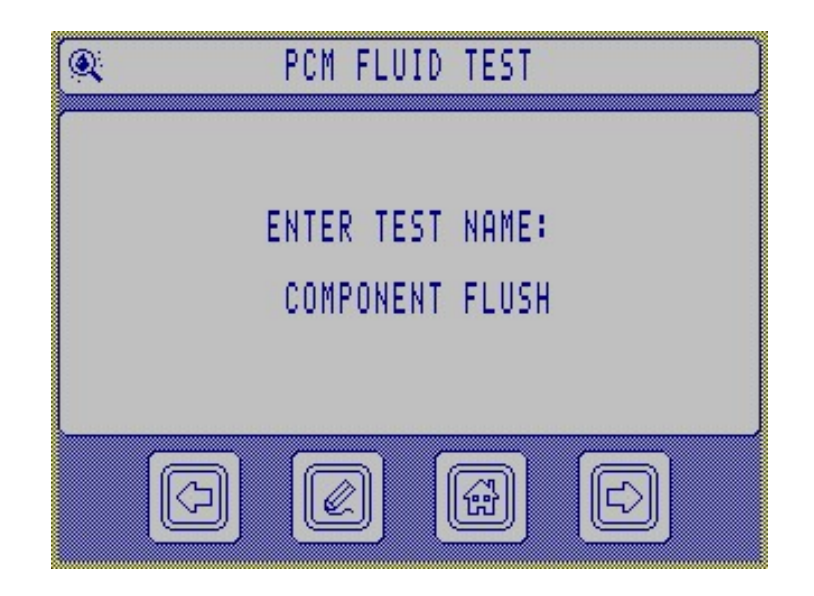

Press the rightarrow key to continue.

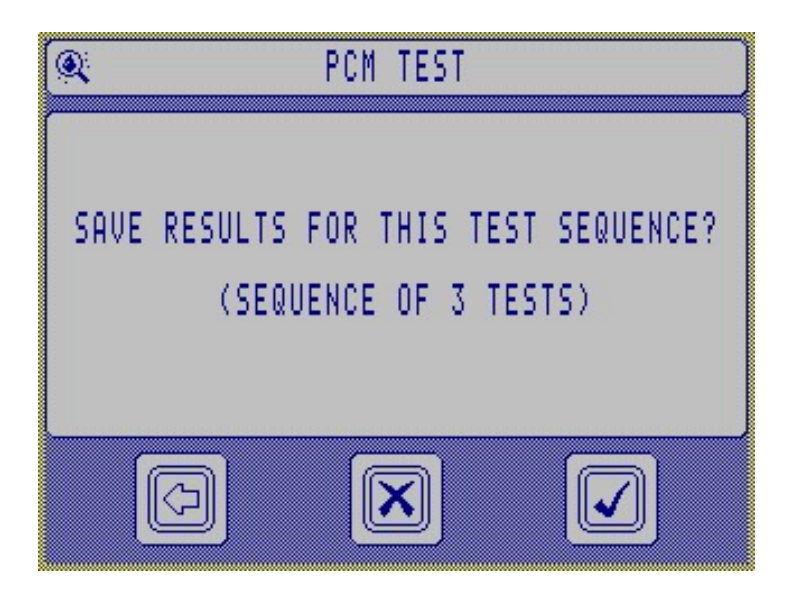

The user can select  $\checkmark$  to save, or X as required, or press  $\Box$  to return to the previous screen.

The new screen enables the user to start the test  $rac{c}$ , move back to the previous screen  $rac{c}$ , or jump to the main menu  $rac{c}$ .

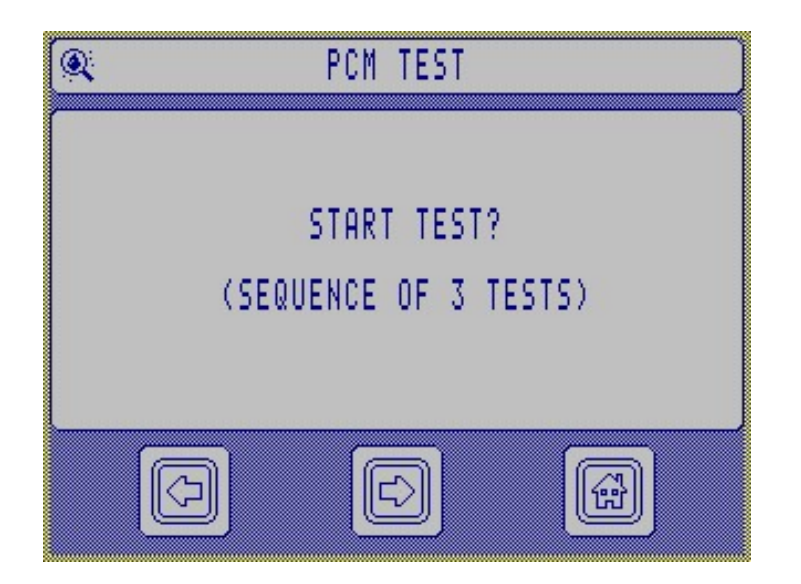

To start a test press  $\Box$ , the PCM400 will now perform a test. The unit displays a percentage bar to illustrate how far through the test the unit is. The test can be stopped at any time by pressing the main menu button  $\overleftarrow{\mathbf{x}}$ .

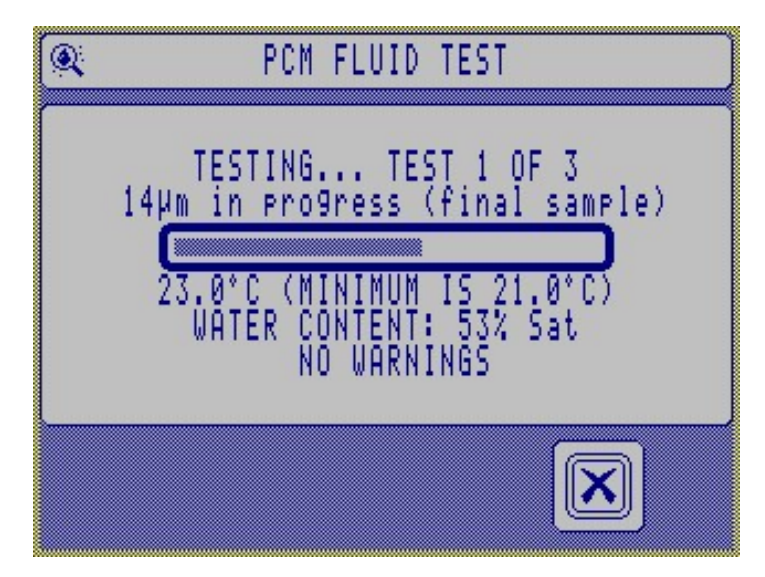

If the X icon is pressed the test sequence is aborted and the following screen displayed

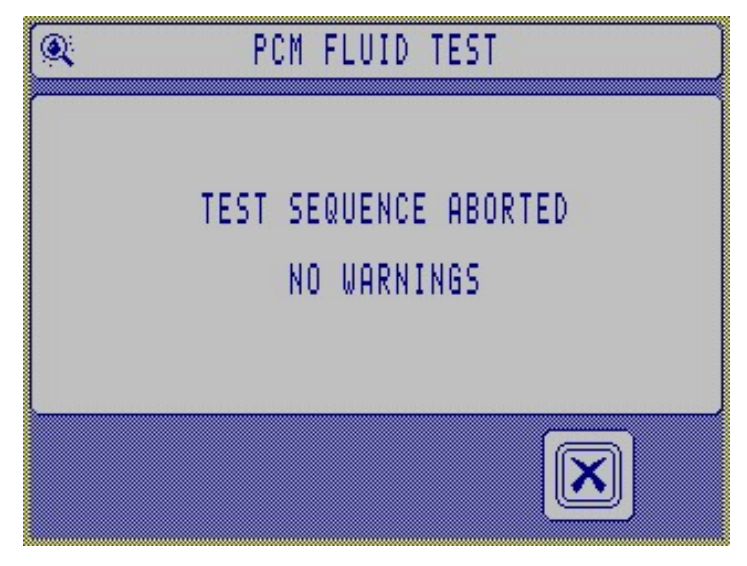

Press X to continue. On completion of a test the PCM400 displays a summary of results. If multiple tests were specified the unit will display a test period countdown screen and then start testing again. For more information on 'number of tests' and 'test trigger periods' see section 6.16 and 6.17 respectively.

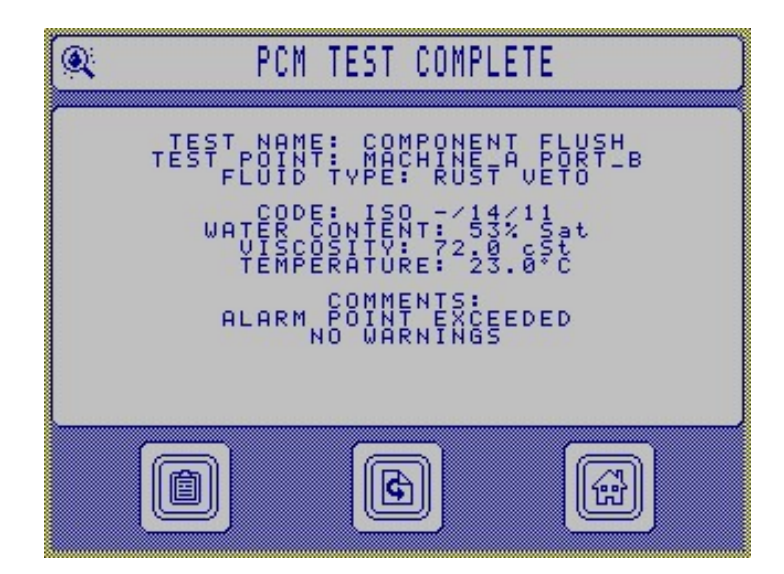

A more detailed explanation of test results, including any test warnings or alarms can be seen by pressing the report icon (Test Details) and (Test Details) icon (Test Warnings). From the details page the option to print the result is available.

Press c to perform another test(s).

#### 6.9 Output Results Routine

Any results saved on the PCM400 can be viewed and managed using the data manager. To get to the data manager press the data manager button  $\nvdash$  in the main menu.

The data manager displays the current result label.

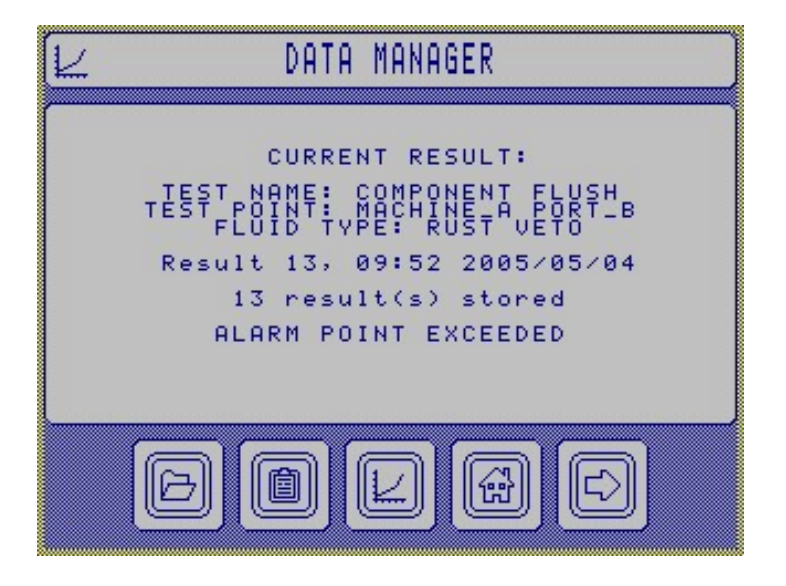

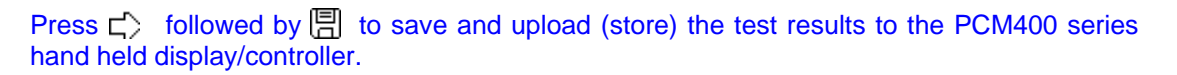

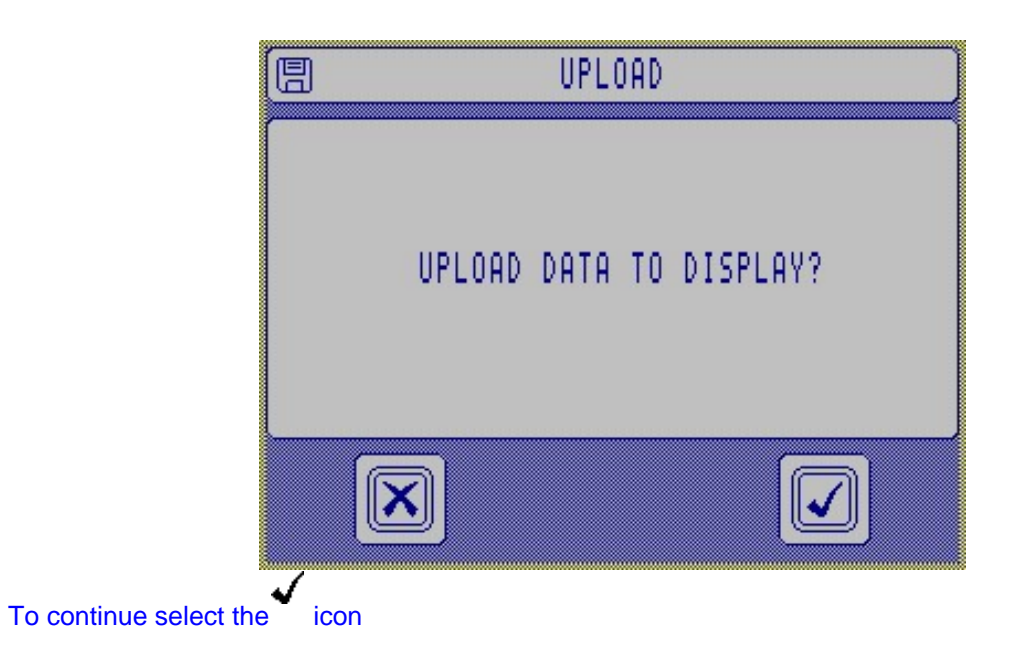

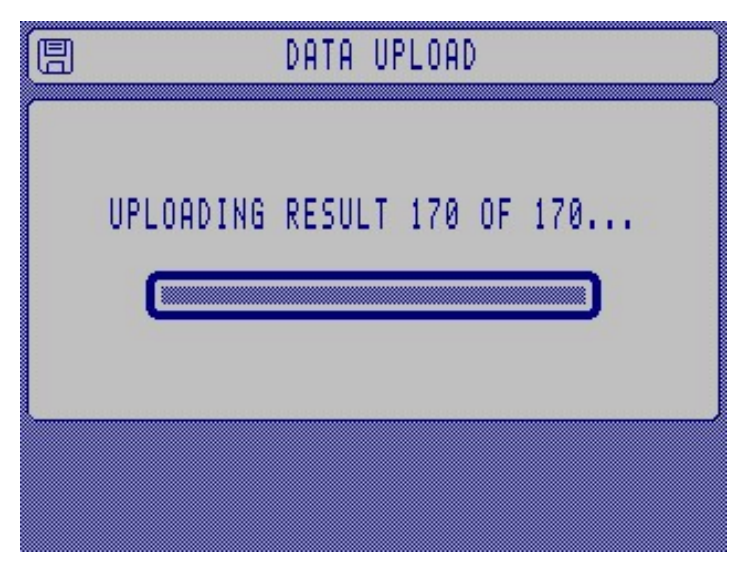

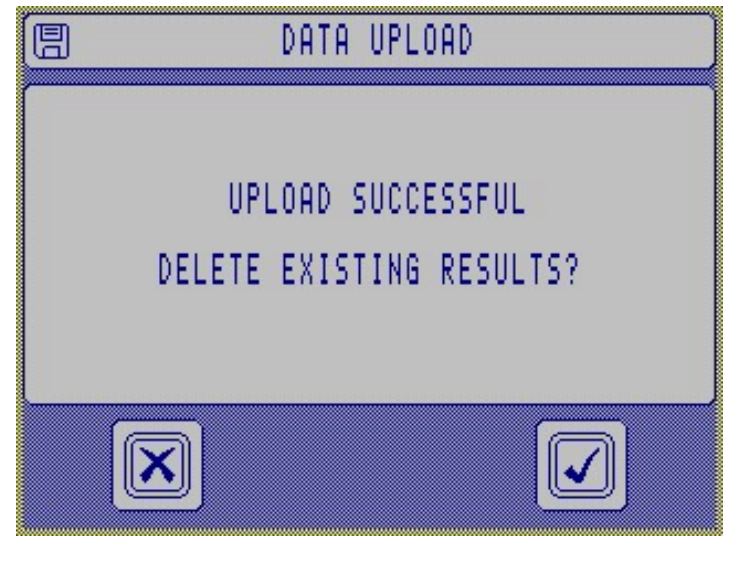

To delete the result press the  $\checkmark$  icon, otherwise, press  $\checkmark$  to retain results in PCM memory.

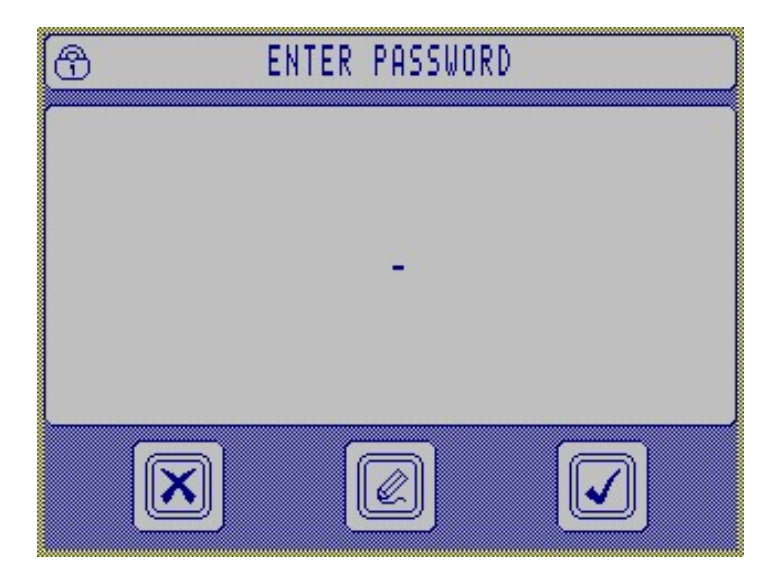

Press @ and enter *DEL1* followed by  $\checkmark$  and  $\checkmark$  to delete all test results. Refer to section 6.21 for additional information.

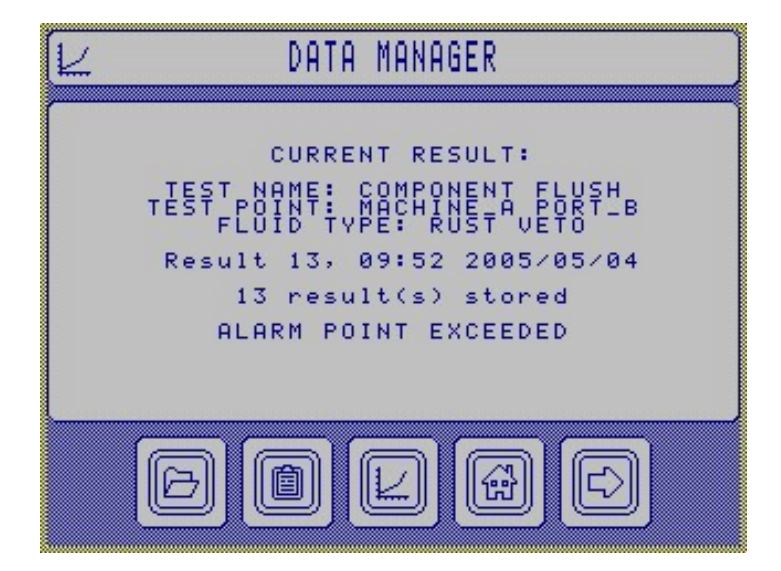

The user can view a set of results from a common test point in graphical form. This enables the user to easily see any trends in the results. Open a set of results from the desired test point, then select the trend button  $\nvdash$  from the data manager screen. This will display a simple time graph of the saved results.

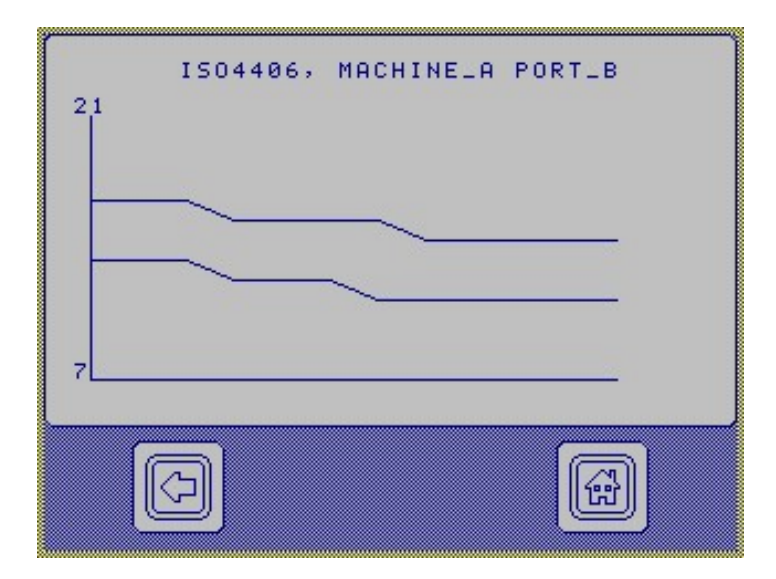

Pressing the open icon D can display a stored result. The open result screen enables the user to scroll up D and down D through previously saved results.

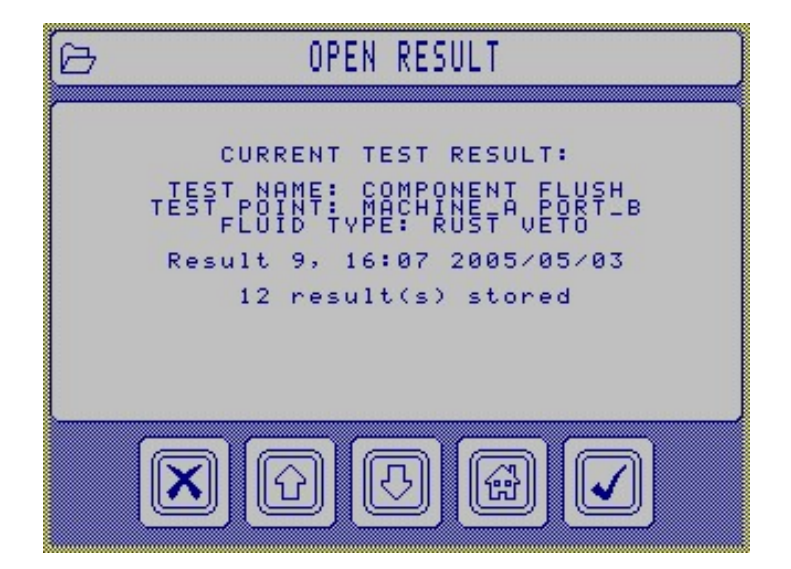

The displayed result can be selected by pressing the  $\checkmark$  Icon.

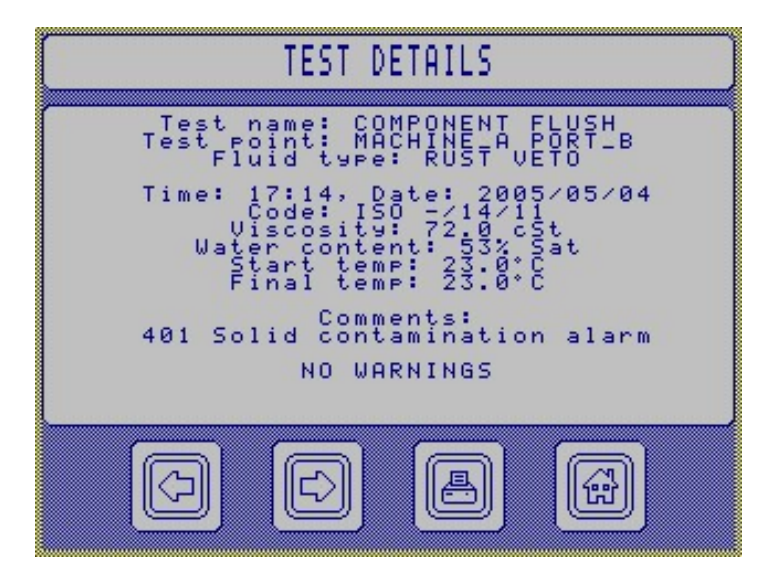

The user can view a detailed report on the test by pressing the report icon (Test Details) and  $\Box$  icon (Test Warnings). The report displays all parameters measured by the PCM400 with any function codes. For a printout, fit the printer, switch on and press  $\blacksquare$  to print the current test details.

#### 6.10 Warm-up routine

The warm-up routine can be accessed from the main menu by pressing the thermometer button **1**. The warm-up routine is used to raise the temperature of the PCM400 unit to that of the test fluid. This helps to prevent spurious test results due to severe viscosity changes during the test procedure. During warm-up the unit pumps the test fluid through the instrument and displays the current unit temperature on the screen. The warm-up target temperature is that entered in the current test point.

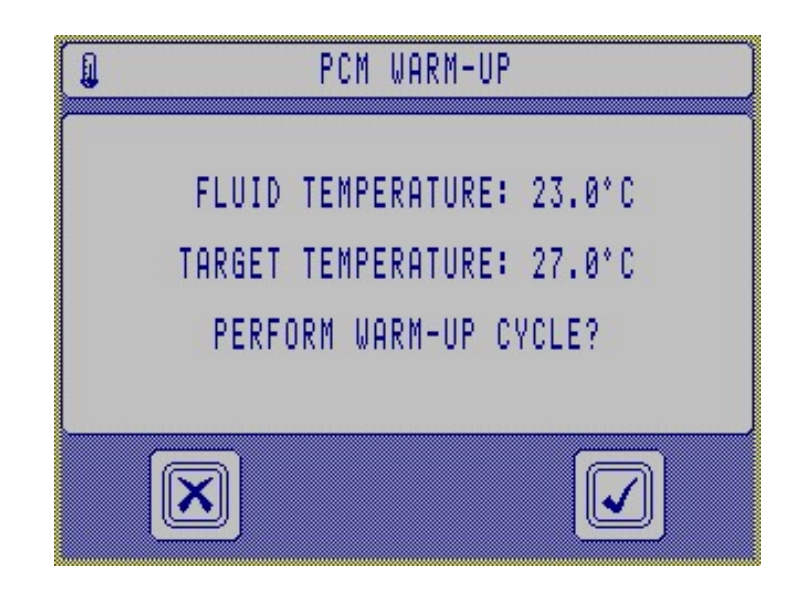

Press the  $\checkmark$  icon to start the warm-up cycle

| U. |         | PCM  | I WARM-U | P    |      |  |
|----|---------|------|----------|------|------|--|
|    | PERFORM | 1ING | WARM-UP  | CYC  | LE   |  |
|    |         |      |          |      |      |  |
|    | FLUID   | TEMF | ERATURE  | : 23 | .0°C |  |
|    | TARGET  | TEMP | ERATURE  | : 27 | .0°C |  |

Either abort using the X icon, or continue until the test point pre-set temperature is attained. Refer to section 6.18 to reset the target temperature.

### 6.11 Fluid set-up routine

To access the fluid set-up menu, select the test button <sup>®</sup> from the main menu.

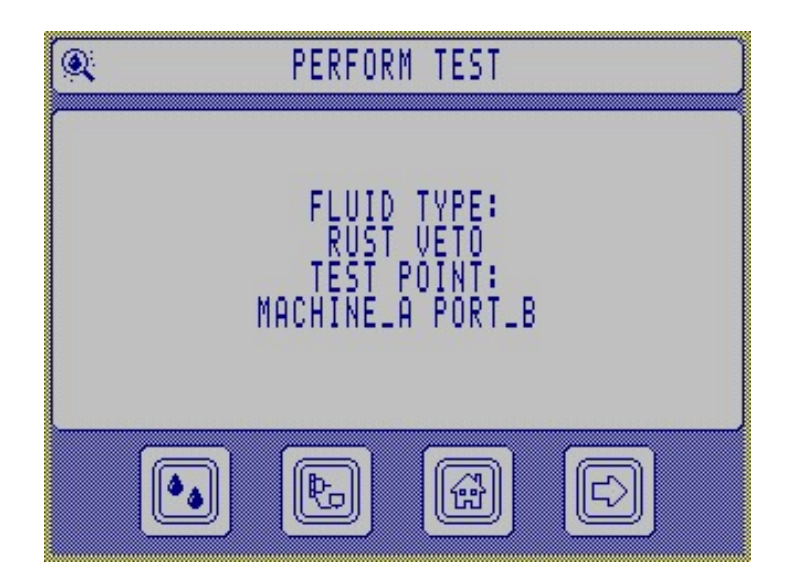

Now select the fluid button  $\clubsuit$ . As with previous routines; the left arrow button  $\bigcirc$  displays the previous screen, the right arrow button  $\bigcirc$  advances to the next screen.

#### 6.12 Fluid name

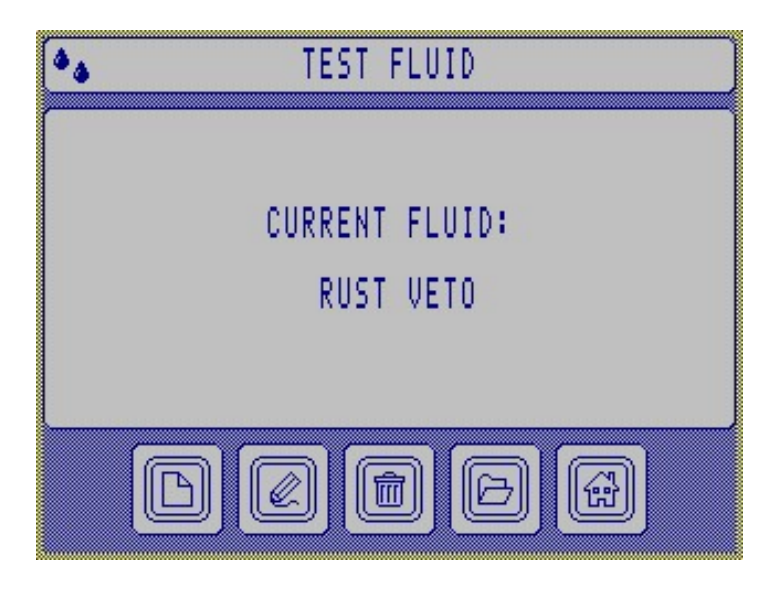

This screen displays the name of the current fluid type. From this screen the user can create a new fluid name  $\square$ , edit the current fluid &, open an existing fluid  $\square$ , or return to the main menu . Up to 250 individual test fluids can be created.

The open button D presents the user with a screen that enables them to scroll through existing fluids, using the up D and down D buttons, followed by  $\checkmark$  to select.

If the edit button  $\mathscr{C}$  is pressed the user is presented with the fluid name, which can be edited by pressing the edit button  $\mathscr{C}$  once again.

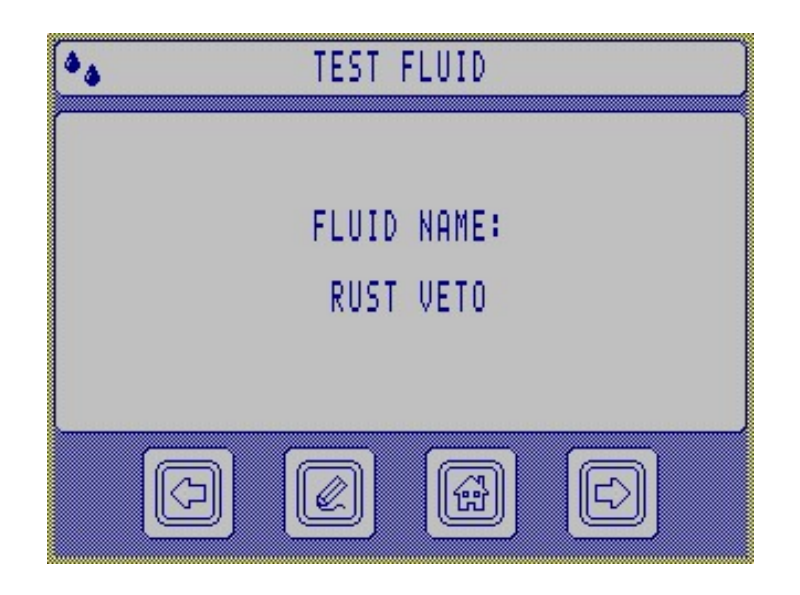

#### 6.13 Fluid water content

Pressing the advance button  $\Box$  from the fluid name screen enables the PCM400W to calculate the absolute water content (PPM) of a test fluid. If PPM is set to NO then C1 and C2 will not be requested and the results will be given in % saturation terms.

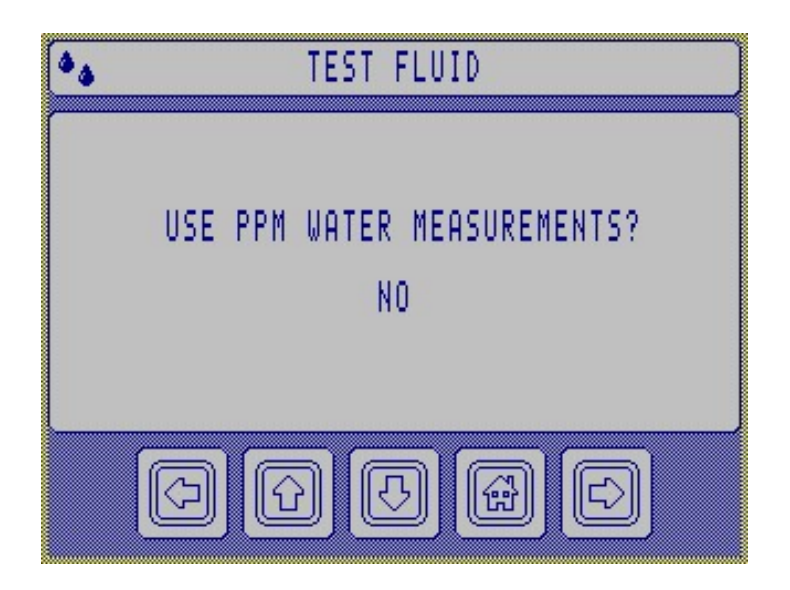

Use  $\,\widehat{\Omega}\,\overline{\mathcal{O}}\,$  to select, Yes or No and  $\,\widehat{\mathcal{O}}\,$  to continue.

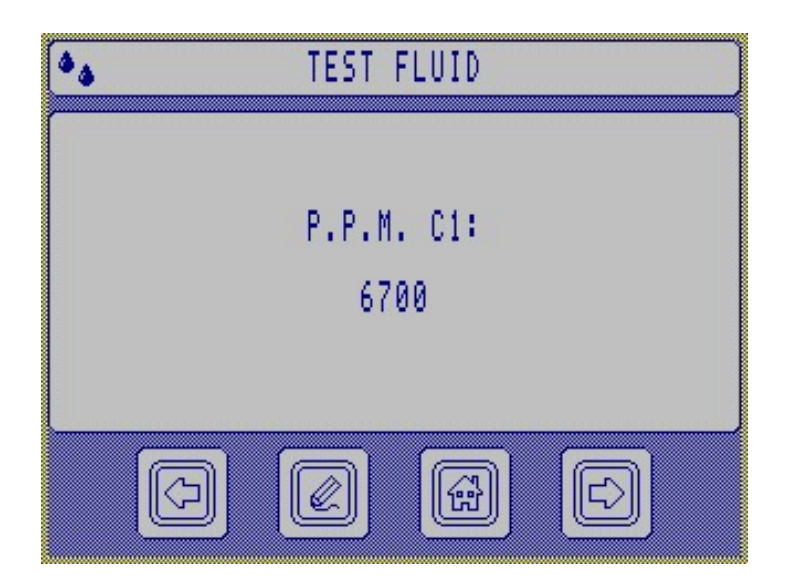

Numerical values for C1 and C2 can be obtained by contacting you local Pall representative.

#### 6.14 Test Point set-up routine

The test point set-up routine is accessed by pressing test button icon @ from the main menu m and then pressing the test point button m.

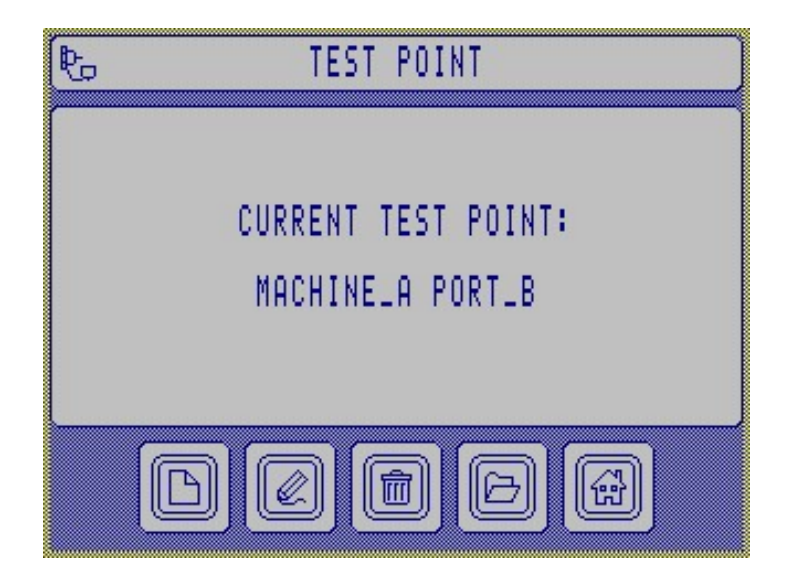

The test point screen enables the user to create a new test point  $\square$ , edit an existing test point &, open an existing test point  $\square$ , or return to the main menu B. Up to 250 individual test points can be created.

Press method to delete a current test point.

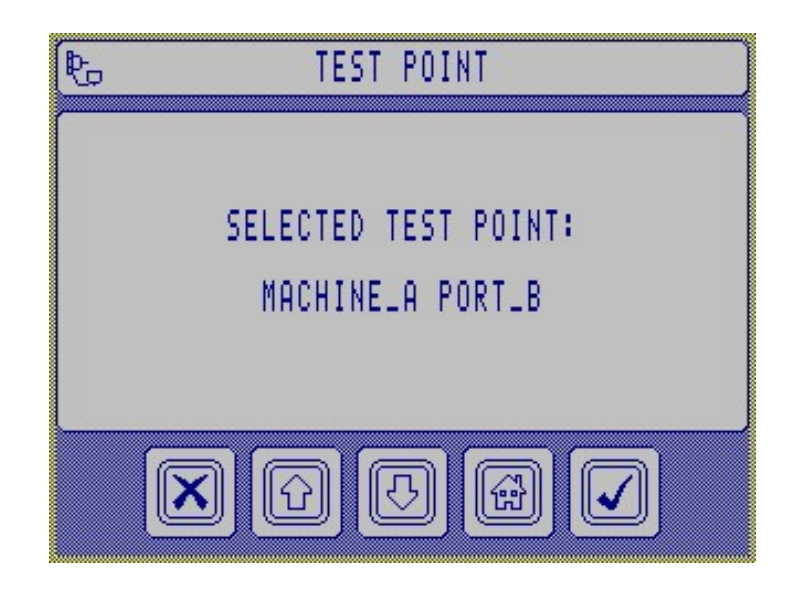

Pressing the open button D enables the user to scroll up and down through the existing test points. Press  $\checkmark$  to select required test point.

#### 6.15 Test Point name

The user can edit the test point name by selecting the edit button &.

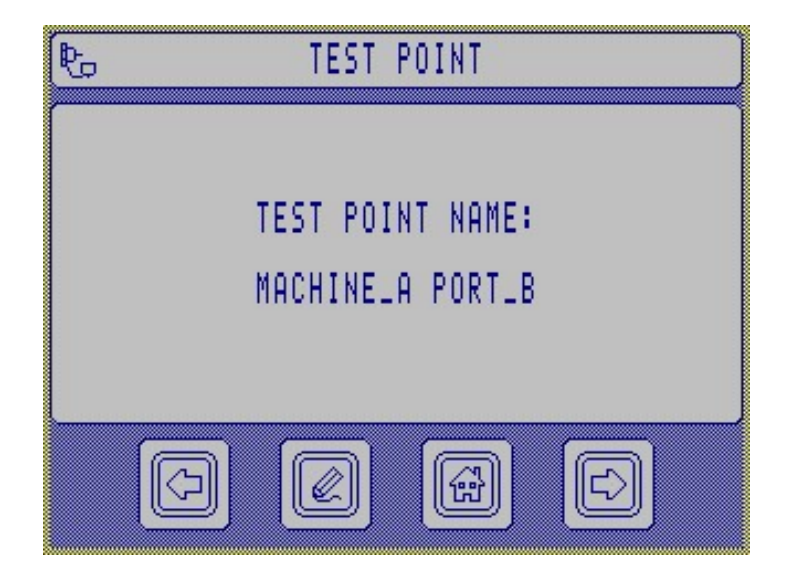

Press  $\Box$  to continue.

#### 6.16 Number of Tests / Continuous Test

This screen simply enables the user to enter the number times the PCM400 should repeat the test procedure. Entering 0 in the number of tests will cause the PCM400 to continuously test the fluid. Press  $\bigotimes$  to amend value, or press  $\stackrel{\frown}{\hookrightarrow}$  to advance.

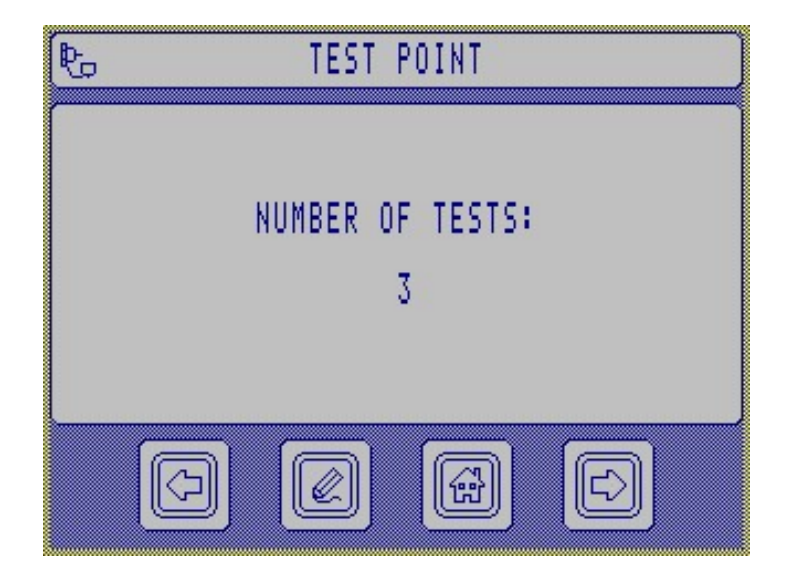

Press rightarrow to proceed.

#### 6.17 Test trigger period

This screen enables the user to specify the time period between the start of consecutive tests. A period of 0 will cause tests to immediately follow each other. Press  $\swarrow$  to amend value, or press  $\Box$  to advance.

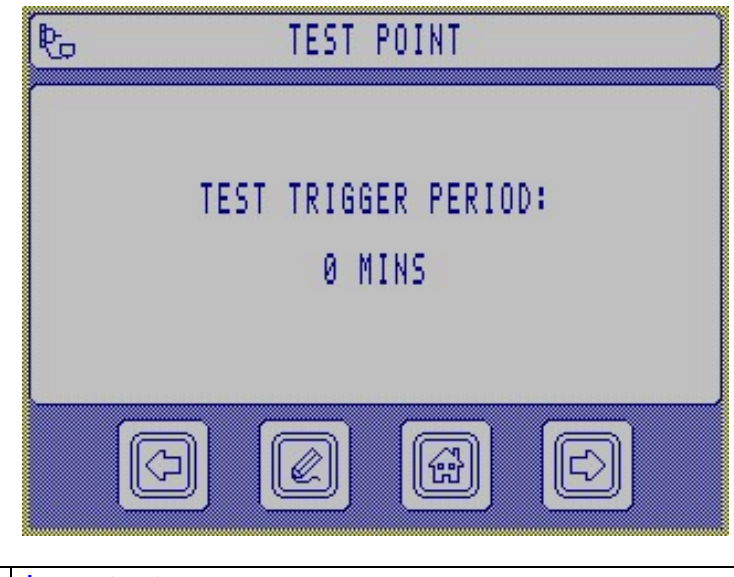

|   | Important:                                                                  |
|---|-----------------------------------------------------------------------------|
|   | The trigger test period is from the start of a one test to the start of the |
|   | following test. If the trigger period were shorter than the test time then  |
| - | there would be no delay before the start of the following test. It is       |
|   | suggested to set the minimum period to 10 minutes.                          |
|   | e.g. Trigger time=10 min. test time=6 min. time from end of test to the     |
|   | beginning of the next test = 4 min.                                         |

#### 6.18 Warm-up cycle target temperature

This screen enables the user to specify the warm-up cycle target temperature. Press & to amend value.

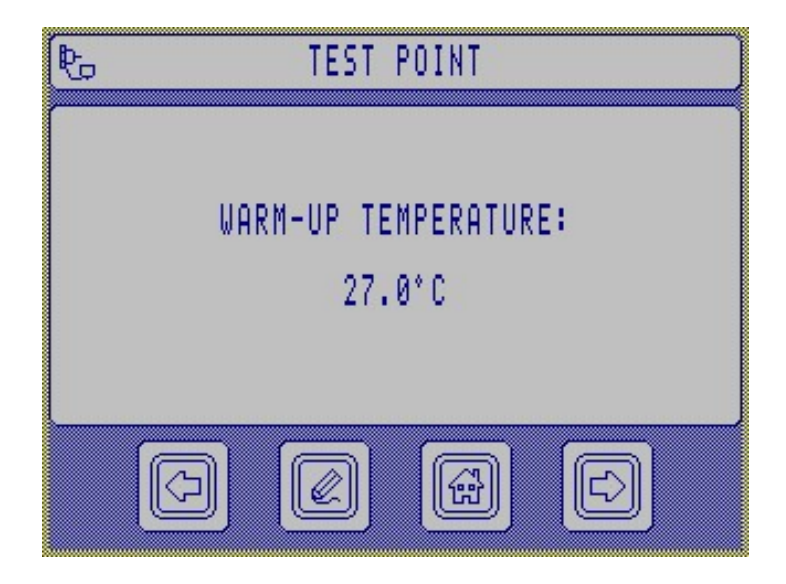

Press rightarrow to proceed.

#### 6.19 Test Point alarms

The alarms routine enables the user to advance through several screens using the edit  $\bigotimes$  or advance  $\Box$  scons and specify alarm levels for different parameters. The parameters are in the sequence Water content % saturation or ppm; 6µm Code 14µm Code (or SAE 4059 Table 1 or 2, if previously selected) and Temperature.

| _ | Important: The water content alarm is applicable to the PCM400W |
|---|-----------------------------------------------------------------|
|   | monitor only.                                                   |
|   | The PCM400W monitor must not be used with water bearing fluids. |
| • | The PCM400 monitor does not include a water sensor.             |

Example of alarm setup screen.

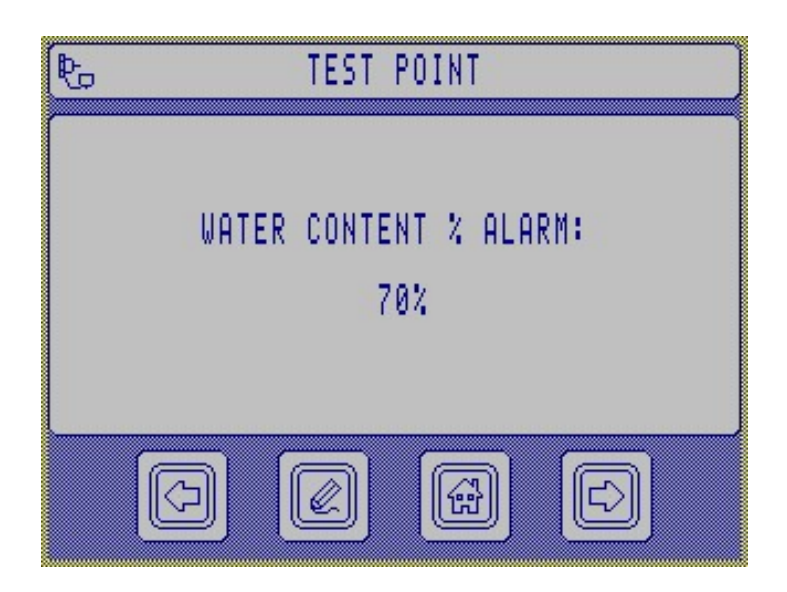

#### 6.20 Setting the Time and Date

The Time and Date can be accessed during the start-up screen sequence. For more information see section 5.2.2

#### 6.21 Engineering set-up

From the main menu  $\textcircled{1}{10}$  press the engineering set-up button  $\swarrow$  and the PCM400 will display the engineering set-up screen. From this screen the user can change the PCM400 time  $\textcircled{1}{10}$ , date  $\fbox{10}{10}$  and language  $\textcircled{10}{20}$  settings.

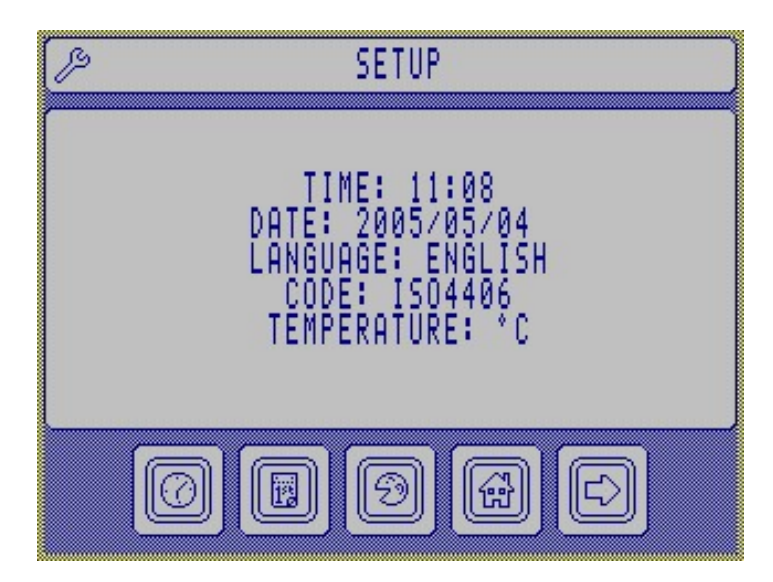

Press  $\Box$  to proceed to the next screen.

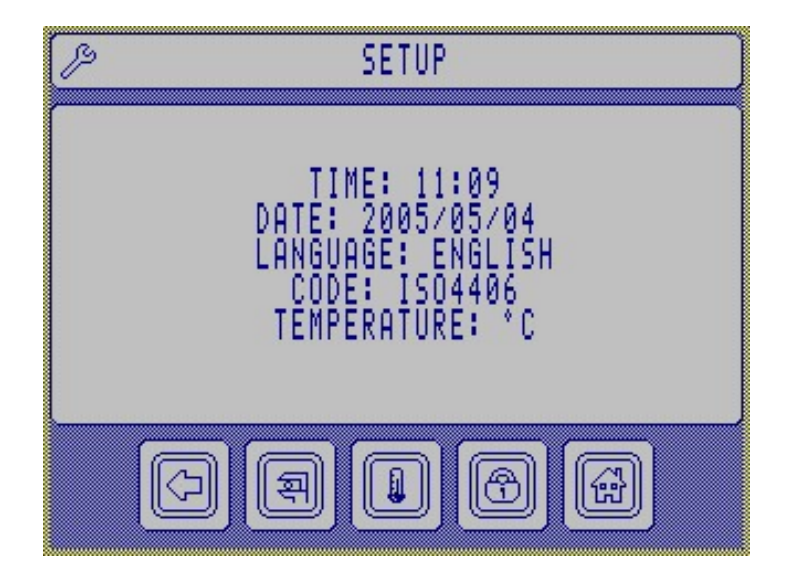

Press  $\ensuremath{\overline{\mathbb{A}}}$  to change the code format, using  $\ensuremath{\widehat{\mathrm{C}}}$   $\ensuremath{\overline{\mathbb{C}}}$  select either ISO4406, NAS1638 or SAE AS4059D.

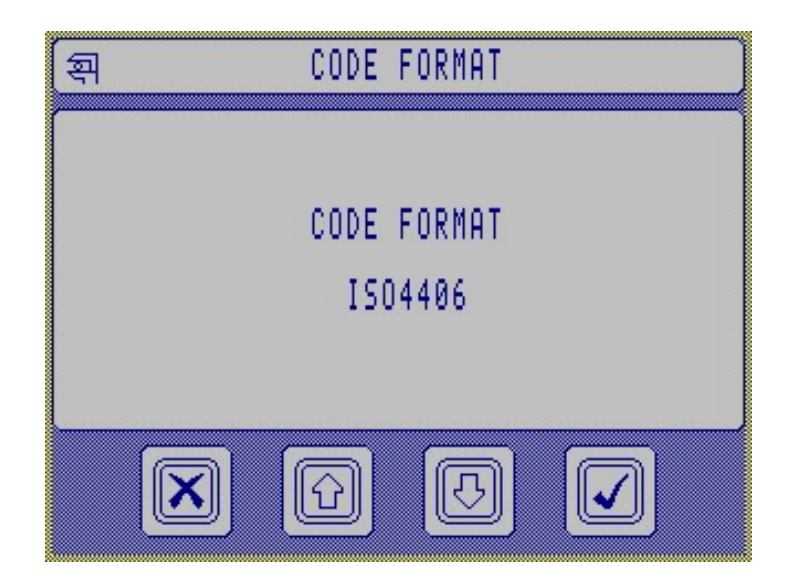

Press 🌡 to change the temperature format.

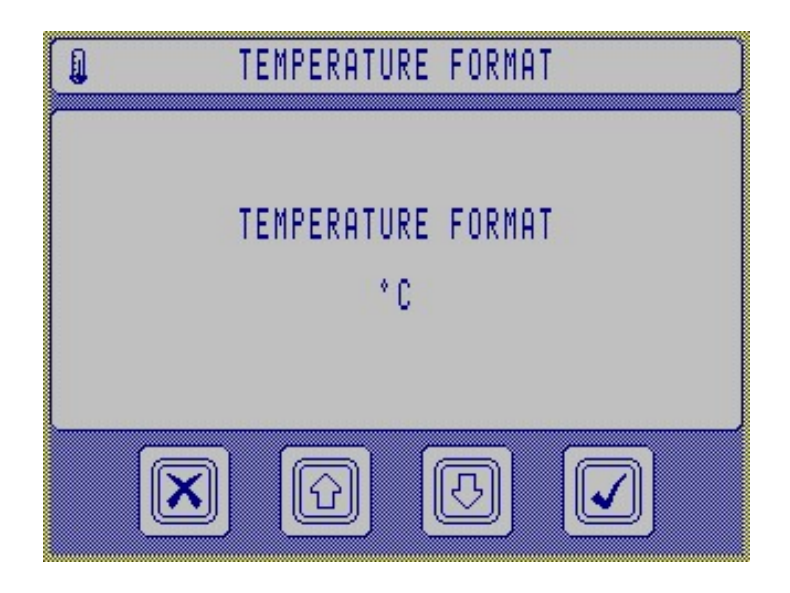

Press real to amend variables, including customer name and change the result protection password.

Press & to enter password *ENG1* and  $\checkmark$  to accept.

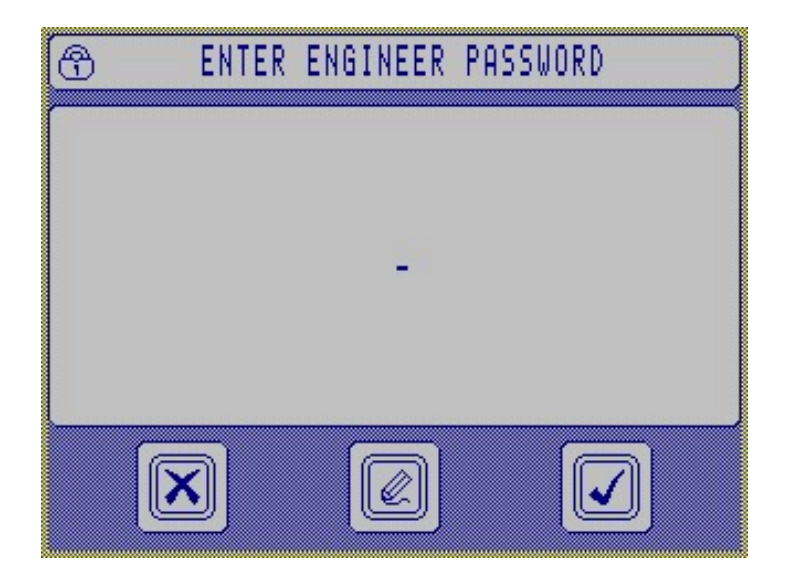

The default variable is *Customer*, press 🖉 edit to change customer name.

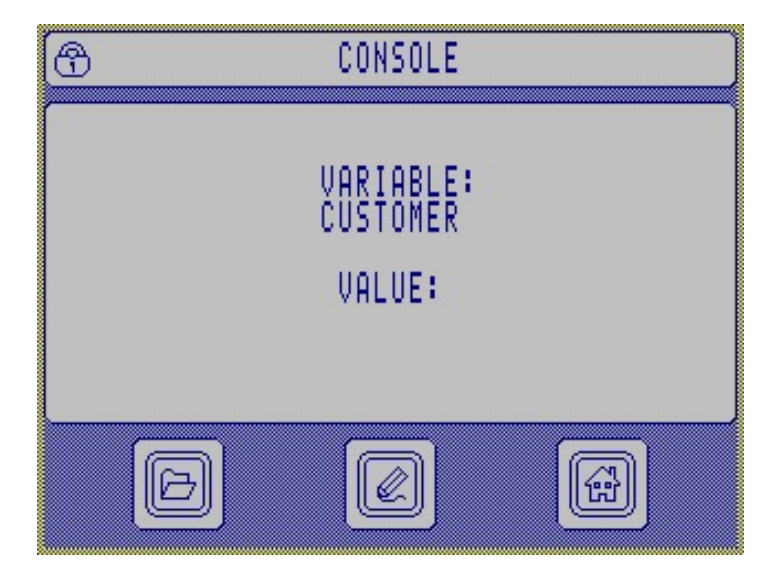

The Delete Result password *DEL1* can be changed. Press A and type *password*, followed by The variable (*password*) and value (*del1*) are shown. Press edit and enter your preferred delete result password \_ \_ \_ \_ , press \_ . The *new* value is displayed.

### Section 7: Pall PCM400 and PCM400W Fluid Cleanliness Monitors

### **Fluid Change Procedure**

| Important: These instructions draw attention to information relating to the correct fluid change procedure and subsequent continued |
|----------------------------------------------------------------------------------------------------|
| operation of the monitor. Mixing of incompatible fluids is likely to block the PCM400 meshes.                                       |

# When Changing from mineral oil to water based fluids or vice versa, a strict fluid changeover procedure must be adhered too.

The changeover fluid is "Rust veto NTP 32", which is miscible with both aqueous liquids and oils. All changeover and flushing fluid should be drained into a suitable waste container and disposed of in accordance with local Health and Safety legislation.

#### Mineral oil to water based fluids:

• Run a single test to waste using clean Rust Veto NTP32 to flush out the mineral oil.

**2** Run a test to waste using the water based fluid. Repeat testing until there are no traces of Rust Veto NTP32 in the return line.

#### Water based fluids to mineral oil:

• Run a single test to waste using clean Rust Veto NTP32 to flush out the water-based fluid.

**2** Run a test to waste using the mineral oil sample. Repeat testing until there are no traces of Rust Veto NTP32 in the return line.

| ! | Important: The PCM400W should not be used on water-based fluids.<br>If fluid changes are regular, the monitoring programme should be<br>modified so as to reduce the requirement for fluid changes. e.g.<br>monitor mineral oil during a 4 week period, followed by 4 weeks |
|---|----------------------------------------------------------------------------------------------------|
|   | monitoring water based fluids.                                                                                                    |

#### Wet to dry Oil or vice versa:

• When using PCM400W, stabilization times can affect the water sensor accuracy when sampling fluids of vastly differing water content in short succession. The related precautions, recommended guidelines and test data related to this subject can be located in appendix D of this operating manual.

|   | Important: The PCM400W should never be used in applications whose water content is known to be at or above 100% saturation. |
|---|----------------------------------------------------------------------------------------------------|
| • |                                                                                                    |

### Section 8: Pall PCM400 and PCM400W Fluid Cleanliness Monitors

### Function Codes, Possible Cause(s) and Corrective Actions

Function codes either are flags only to indicate to the user an awareness of a borderline test situation or curtail the test. An alarm will indicate registered function codes that can be cancelled by pressing any key. A message will appear indicating the problem to the user. Function codes generally occur during the warm up cycle first and while testing. There are several different function messages incorporated into the PCM400. Below is a list of these messages, possible causes and corrective actions.

| Function<br>Code | PCM400<br>Condition               | PCM400 Status                                                                                                    | Possible Cause                                                                                         | Corrective Action                                                                                                    |
|------------------|-----------------------------------|----------------------------------------------------------------------------------------------------|----------------------------------------------------------------------------------------------------|----------------------------------------------------------------------------------------------------|
| 201              | Low Battery                       | Unit gives warning of low<br>battery charge level at the end<br>of the test.                                                                          | Low voltage level<br>detected from internal<br>battery                                                 | Connect Power Supply Unit<br>(PSU) to a mains power<br>supply                                                               |
| 101              | Very<br>Low Battery               | Unit gives warning of a very<br>low battery charge level at the<br>end of the test.                                                                   | Extra low battery level detected                                                                       | Connect Power Supply Unit<br>(PSU) to a mains power<br>supply                                                               |
| 202              | High Line<br>Pressure             | Unit halts the test and puts<br>error message on screen<br>indicating high line pressure.<br>Amber L.E.D. on control panel<br>activated on detection. | Blockage in hydraulic<br>circuit.<br>Fluid viscosity too high.<br>Pressure transducer<br>failure       | Ensure return hose is not<br>blocked.<br>Decrease fluid viscosity.<br>Contact Pall.                                         |
| 203              | Low line<br>pressure              | Unit halts the test and puts<br>error message on screen<br>indicating low line pressure.<br>Amber L.E.D. on control panel<br>activated on detection.  | No fluid. Last Chance<br>Filter (LCF) blocked.<br>Pump Malfunction.<br>Pressure transducer<br>failure. | Check fluid supply and inlet<br>hose connection.<br>Remove, clean or replace<br>Pressure Relief Valve LCF.<br>Contact Pall. |
| 102              | High Pulse<br>Width<br>Modulation | Unit halts the test and puts<br>error message on screen.<br>Amber L.E.D. on control panel<br>activated on detection.                                  | Fluid viscosity too high.<br>Motor current over set<br>limit. Pump malfunction.                        | Decrease fluid viscosity.<br>Contact Pall or an<br>approved agent                                                           |
| *204             | Unstable<br>temperature           | Unit halts test and displays<br>error message on screen.<br>Amber L.E.D. on control panel<br>activated on detection.                                  | Change >1deg / minute.<br>High oil temperature.<br>Low temperature.                                    | Operate Warm-up Cycle<br>refer to section 6.10.<br>Allow system fluid<br>temperature to stabilise                           |

| 205              | Unstable<br>viscosity                 | Unit halts test and displays<br>error message on screen.<br>Amber L.E.D. on control panel<br>activated on detection.                                              | Fluid dilution. Large<br>temperature gradient<br>across PCM400                                                                                                    | Operate Warm-up Cycle<br>refer to section 6.10.<br>Allow system fluid<br>temperature to stabilise       |
|------------------|---------------------------------------|----------------------------------------------------------------------------------------------------|----------------------------------------------------------------------------------------------------|----------------------------------------------------------------------------------------------------|
| Function<br>Code | PCM400<br>Condition                   | PCM400 Status                                                                                                    | Possible Cause                                                                                                    | Corrective Action                                                                                       |
| *206             | Unstable<br>sampling                  | Unit halts test and displays<br>error message on screen.<br>Amber L.E.D. on control panel<br>activated on detection.                                              | Aeration problem.<br>Pressure spikes in<br>system sampled. Fluid<br>sample dilution/mixing.<br>See Unstable viscosity.                                                         | Ensure inlet hose is in<br>contact with system fluid.<br>Ensure system return line<br>is full of fluid. |
| 301              | Water in Oil                          | Unit completes test.<br>Amber L.E.D. activated on<br>detection.                                                                                                   | Outside set limit                                                                                                    | Information only.                                                                                       |
| 302              | Memory Full                           | Memory Full message will<br>appear on screen at start-up<br>and when test store attempted.                                                                        | Internal store for test<br>data full                                                                                                    | Upload test data to hand<br>held programmer, refer to<br>section 6.9                                    |
| 103              | Viscometer<br>blocked                 | PCM400 will abort current test<br>and display warning message.<br>Amber L.E.D. on control panel<br>activated on detection.                                        | Viscometer orifice<br>blocked/blocking with<br>contaminant causing<br>differential viscosity<br>and/or line pressure to<br>exceed operational<br>limits.                       | Flush by testing with clean,<br>low viscosity oil.<br>Contact Pall or an<br>approved agent.             |
| 207              | High mesh<br>differential<br>pressure | PCM400 will abort current test<br>and report error/warning<br>message on the display<br>screen.<br>Amber L.E.D. on control panel<br>activated on detection.       | Mesh element currently<br>in the flow is<br>blocked/blocking with<br>contaminant causing<br>differential mesh<br>pressure to exceed<br>operational limits                      | Flush by testing with clean,<br>low viscosity oil.<br>Contact Pall or an<br>approved agent              |
| 104              | Low mesh<br>differential<br>pressure  | PCM400 will abort current<br>test/cycle and report<br>error/warning message on the<br>display screen.<br>Amber L.E.D. on control panel<br>activated on detection. | Differential pressure<br>across mesh element is<br>below set limit.<br>Probable cause; hole in<br>the mesh, incorrect<br>direction of flow,<br>pressure transducer<br>failure. | Contact Pall or an approved agent                                                                       |

| 105              | Pressure<br>transducer<br>failure                          | PCM400 will abort test.                                                                                                   | Incorrect or no signal<br>received from pressure<br>transducer during<br>calibration / background<br>check. | Contact Pall or an approved agent                                  |
|------------------|------------------------------------------------------------|----------------------------------------------------------------------------------------------------|----------------------------------------------------------------------------------------------------|--------------------------------------------------------------------|
| Function<br>Code | PCM400<br>Condition                                        | PCM400 Status                                                                                                    | Possible Cause                                                                                              | Corrective Action                                                  |
| 208              | Water in Oil<br>(WIO) sensor<br>failure<br>(if applicable) | PCM400W will display<br>error/warning on successive<br>tests.<br>Amber L.E.D. on control panel<br>activated on detection. | Incorrect output from the sensor.                                                                           | Contact Pall or an approved agent                                  |
| 106              | Temperature<br>transducer<br>failure.                      | PCM400 will abort test.                                                                                                   | Incorrect output from the transducer.                                                                       | Contact Pall or an approved agent                                  |
| 107              | Internal<br>peripheral<br>micro-<br>controller<br>failure. | Error/warning message on<br>screen (if possible). Alarm set.<br>Hold in this state. Red L.E.D.<br>will activate.          | No communication with main controller.                                                                      | Contact Pall or an approved agent                                  |
| 303              | 6-micron mesh<br>blocking                                  | PCM400 will abort current test<br>and display warning message<br>on screen. Amber L.E.D.<br>activated                     | Limits of ratio between<br>dP and dV taken at the<br>cycle start have been<br>exceeded                      | Flush by testing with clean,<br>low viscosity oil                  |
| 304              | 14-micron<br>mesh blocking                                 | PCM400 will abort current test<br>and display warning message<br>on screen. Amber L.E.D.<br>activated                     | Limits of ratio between<br>dP and dV taken at the<br>cycle start have been<br>exceeded                      | Flush by testing with clean,<br>low viscosity oil                  |
| 305              | Mesh test limit<br>exceeded                                | Display warning message on<br>screen at PCM400 start-up or<br>at the end of current test<br>operation                     | Tests performed on the same mesh set above set limit.                                                       | Contact Pall or an<br>approved agent for service<br>details        |
| 306              | Calibration<br>period<br>exceeded                          | Display warning message on screen at PCM400 start-up                                                                      | 12 month calibration interval expired                                                                       | Contact Pall or an<br>approved agent for service<br>details        |
| 308              | High viscosity<br>differential<br>pressure                 | Unit halts test and displays<br>error message on screen.<br>Amber L.E.D. on control panel<br>activated on detection.      | Fluid viscosity out of specification, low fluid temperature                                                 | Reduce fluid viscosity.<br>Increase fluid temperature<br>at PCM400 |
| 108              | Internal error                                             | Unit inoperative. Hold in this state. Red L.E.D. will activate. Warning message on display.                               | Possible hardware<br>failure                                                                                | Contact Pall or an approved agent                                  |

| Function<br>Code | PCM400<br>Condition                | PCM400 Status                                                                                                    | Possible Cause                                                                                                    | Corrective Action                                             |
|------------------|------------------------------------|----------------------------------------------------------------------------------------------------|----------------------------------------------------------------------------------------------------|---------------------------------------------------------------|
| 401              | Solid<br>Contamination<br>Alarm    | Display warning message on screen. Amber L.E.D. activated                                                            | Pre-set Solid<br>contamination level<br>exceeded                                                                                                    | Repeat test to verify.<br>Investigate process.                |
| 402              | Water<br>Saturation<br>Alarm       | Display warning message on screen. Amber L.E.D. activated                                                            | Pre-set Fluid water<br>saturation level<br>exceeded                                                                                                    | Investigate cause of elevated water contents                  |
| 403              | High fluid<br>Temperature<br>Alarm | Display warning message on screen. Amber L.E.D. activated                                                            | Pre-set Fluid<br>temperature level<br>exceeded                                                                                                    | Investigate process, reduce operating temperature             |
| 404              | Contamination<br>Too High          | Unit halts test and displays<br>error message on screen.<br>Amber L.E.D. on control panel<br>activated on detection. | Maximum Solid<br>contamination level<br>exceeded                                                                                                    | Investigate process.<br>Dilute the sample with<br>clean fluid |
| 405              | Test aborted                       | Unit halts test and displays warning message on screen.                                                              | Test aborted due to one<br>of the other warning<br>conditions, remote<br>message received from<br>COM port, or glitch<br>generated in program<br>during debug file<br>creation                  | Repeat test if possible.                                      |
| 406              | Test sequence<br>aborted           | Unit halts test sequence and displays warning message on screen.                                                     | Test sequence aborted<br>due to one of the other<br>warning conditions, stop<br>button pressed on<br>control panel, key<br>pressed on display or<br>received an abort test<br>command from PLC. | Repeat test if possible.                                      |

NOTE: Refer to section 6.19 to review and / or amend your selected alarm levels

| Coding:- | 100 | High priority warning   |
|----------|-----|-------------------------|
|          | 200 | Medium priority warning |
|          | 300 | Low priority warning    |
|          | 400 | User defined alarm      |

## Section 9: Pall PCM400 and PCM400W Fluid Cleanliness Monitors

## **Spare Parts List**

| Part Number | Description                                            |  |
|-------------|--------------------------------------------------------|--|
| PCM200.211  | Power Supply Unit                                      |  |
| PCM200.235A | Mains Cable UK                                         |  |
| PCM200.235B | Mains Cable Europe                                     |  |
| PCM200.235C | Mains Cable USA                                        |  |
| PCM200.235D | Mains Cable Australia                                  |  |
| PCM200.235E | Mains Cable Japan                                      |  |
| PCM200.213  | Battery Pack                                           |  |
| PCM200.512  | Hand Held Display                                      |  |
| PCM200.505  | Display Link Cable                                     |  |
| PCM200.239  | RS232 Communication Cable                              |  |
| PCM200.121  | Last Chance Filter Element                             |  |
| PCM200.122  | High Pressure Hose Assembly                            |  |
| PCM200.197  | Low pressure Sampling Stalk                            |  |
| PCM200.154A | Metric Test Point Connector                            |  |
| PCM200.154B | Imperial Test Point Connector                          |  |
| UK60267     | Operating Instructions -<br>Cleanliness Trender CD ROM |  |
| UK29962     | Operating Instructions -<br>PCM400 CD ROM              |  |
| UK29977     | Operating Instructions<br>PCM400 Quick Reference Card  |  |
| PCM200.520  | Printer Kit                                            |  |
| PCM200.324  | Printer Paper Roll (Pk.10)                             |  |

### Section 10: Pall PCM400 and PCM400W Fluid Cleanliness Monitors

### **Disposal of Equipment**

At the end of its life, the monitor should be dismantled and disposed of in accordance with all applicable local waste disposal laws and bylaws. Where facilities exist, component parts of the unit may be recycled. Details of the materials of construction are given on the product installation drawing and if required, more detailed information regarding specific items may be obtained from Pall or an approved agent.

If component parts of the equipment were previously contaminated with the service fluid, an appropriate Manufacturer's Safety Data Sheet (MSDS) for the fluid should be obtained and read to ensure that contaminated component parts are disposed of safely.

### Appendix A: Pall PCM400 and PCM400W Fluid Cleanliness Monitors

### Commissioning, Training, Calibration and After Market Services

### **Commissioning and Training Packages**

A valuable service encompassing guidance in the commissioning of the PCM400 monitor and training in its use is available from Pall or its approved agent.

It is strongly recommended that this service be utilised in order to ensure correct installation and operation of the equipment, as incorrect installation leading to incorrect or inefficient operation may result in invalidation of warranty.

As with all condition monitoring equipment, regular servicing and maintenance will extend the life of the equipment and lead to more effective operation. For this reason, Pall also recommends that all operators undertake this service.

Note: Pall or its approved agent will attempt to contact each customer in advance in order to arrange commissioning and training involvement. However, prior to attempting any installation work, it is recommended that the customer should contact the Pall in order to ensure that guidance and involvement of a Pall technician has been arranged.

Note: The extent of involvement for Pall in this activity is an advisory role; no parts will be supplied. The customer should ensure that all works requested by the Pall technician are completed prior to his visit to the customer site.

### Further Training Packages

In many cases, the users of equipment such as the PCM400 series monitor will require further, more in-depth, training.

These training packages increase awareness of the function and benefit of the equipment, which leads to a more effective operating environment.

It is strongly recommended that further operator training be undertaken in order to ensure a full appreciation of service limits, routine maintenance requirements, alarm conditions and corrections.

This can be offered by the Pall Aftermarket Division and can be tailored to meet the requirements of the particular user.

Arrangements for training packages may be made by contacting Pall or its approved agent.

### **Calibration and Aftermarket Service**

**Pall** PCM400 series fluid cleanliness monitors are designed to provide trouble free operation for many years. However, as for all condition monitoring equipment, optimal performance can only be achieved through regular routine maintenance. To ensure your PCM400 receives the maintenance necessary, Pall provides a maintenance package designed to increase the overall effectiveness of the monitor. Pall recommends returning the PCM monitor for Service and Calibration annually. Mesh replacement should be carried out when the test limit is exceeded. The limit is variable from 1000 to 3000 tests depending on fluid sample cleanliness and viscosity.

**Important:** Pall recommends returning the PCM monitor for Service and Calibration annually. Mesh replacement should be carried out when the test limit is exceeded. The limit is variable from 1000 to 3000 tests depending on the cleanliness and viscosity of fluid samples.

The annual service includes;

- Analysis of engineers diagnostic report and rectification of any faults found
- Battery, Power supply and clock check
- Performance evaluation on calibration fluid
- Software update to latest release level
- Check for oil leaks and rectification as necessary
- Last chance filter replacement
- Low-pressure hose replacement
- High-pressure hose replaced if required
- Flush, strip and clean all internal components
- Pressure Reduction Valve Assembly check and reset
- If appropriate, the incorporation of any design enhancements introduced since build
- Replace 6µm and 14µm meshes, O-ring seals and flush housings
- Transducer calibrations
- Perform production validation procedures
- Software menu checks
- Return carriage to customer

Any additional work required is subject to a separate written quotation.

Please contact Pall Aftermarket Division or its approved agent for additional information.

### Appendix B: Pall PCM400 and PCM400W Fluid Cleanliness Monitor ISO 4406, SAE AS4059E Table 1 (NAS 1638) and SAE AS4059E Table 2 Contamination classes

There have been several code systems proposed for reporting the solid contamination levels in hydraulic and lubricant fluid, reducing particle count/size data down to a few easily understood numbers. Of these systems, the two most commonly in use are described in the standards ISO4406 and NAS1638, published by the International Standards Organisation and the Aerospace Industries Association of America Inc. respectively. Society of Automotive Engineers standard SAE AS4059E has superseded the latter standard.

ISO 4406:1987 defined an international standard way of representing contamination in terms of the concentration of particles larger than 5µm and 15µm in a lubricating/hydraulic fluid. The ISO Cleanliness Code is a two number code in which the first number indicates the >5µm particle concentration and the second the >15µm particle concentration. Each number represents a concentration range of particles, given in particles per mL of fluid. The numbers are defined according to the following table:

| ISO 440                |                         |     |  |
|------------------------|-------------------------|-----|--|
| No. of partic          | No. of particles per mL |     |  |
| More                   | Up to and               |     |  |
| Than                   | including               |     |  |
| >2.5 x 10 <sup>6</sup> |                         | >28 |  |
| 1.3 x 10 <sup>6</sup>  | 2.5 x 10 <sup>6</sup>   | 28  |  |
| 640 x 10 <sup>3</sup>  | 1.3 x 10 <sup>6</sup>   | 27  |  |
| 320 x 10 <sup>3</sup>  | 640 x 10 <sup>3</sup>   | 26  |  |
| 160 x 10 <sup>3</sup>  | 320 x 10 <sup>3</sup>   | 25  |  |
| 80 x 10 <sup>3</sup>   | 160 x 10 <sup>3</sup>   | 24  |  |
| $40 \times 10^3$       | 80 x 10 <sup>3</sup>    | 23  |  |
| 20 x 10 <sup>3</sup>   | 40 x 10 <sup>3</sup>    | 22  |  |
| 10 x 10 <sup>3</sup>   | 20 x 10 <sup>3</sup>    | 21  |  |
| 5000                   | 10 x 10 <sup>3</sup>    | 20  |  |
| 2500                   | 5000                    | 19  |  |
| 1300                   | 2500                    | 18  |  |
| 640                    | 1300                    | 17  |  |
| 320                    | 640                     | 16  |  |
| 160                    | 320                     | 15  |  |
| 80                     | 160                     | 14  |  |
| 40                     | 80                      | 13  |  |
| 20                     | 40                      | 12  |  |
| 10                     | 20                      | 11  |  |
| 5                      | 10                      | 10  |  |
| 2.5                    | 5                       | 9   |  |
| 1.3                    | 2.5                     | 8   |  |
| 0.64                   | 1.3                     | 7   |  |
| 0.32                   | 0.64                    | 6   |  |
| 0.16                   | 0.32                    | 5   |  |
| 0.08                   | 0.16                    | 4   |  |
| 0.04                   | 0.08                    | 3   |  |
| 0.02                   | 0.04                    | 2   |  |
| 0.01                   | 0.02                    | 1   |  |
| 0                      | 0.01                    | 0   |  |

Thus a reported code of 14/12 would indicate that the fluid had a concentration of particles larger than 5µm between 80 and 160 per mL, and a concentration of particles larger than 15µm between 20 and 40 per mL. This method of reporting cleanliness of fluids was generally used for particle counts carried out by microscopy; however, the extensive use of automatic particle counters (APCs) meant that it was also applied to counts determined by such counters which had been calibrated according to ISO 4402 using Air Cleaner Fine Test Dust (ACFTD) as a calibrant.

In 1999, ISO4406 was revised to give the option of including the concentration of particles larger than  $2\mu m$ . In this case, a three-part code (e.g. 16/14/12) is used with the first number giving the appropriate code for the smaller particles.

It should be realised that microscopic sizing of particles requires taking the length of the longest chord of each observed particle. Most automatic counters, used for fluid cleanliness determinations, assess size according to the diameter of a circle of equivalent projected area. Generally speaking, by using a distribution of ACFTD originally determined by Kirnbauer, assessments of cleanliness made by automatic counting and by microscopy agreed within acceptable limits. However, in 1992, ACFTD ceased being produced, and an alternative calibrant for APCs was sought.

The opportunity was taken to correct the errors in the original ACFTD distribution, introduced partly by the limitations of the equipment then available and partly by the use of a mathematical function to describe the particle size distribution. Accordingly, the American National Institute of Standards and Technology characterised a large sample of ISO 12103-A3 test dust over the range 1 to 50µm. Due to the differences in apparent size distribution between ACFTD and ISO A3 dust, and the necessity to relate the automatic particle counts to microscope counts, it was decided that for APCs calibrated with the ISO A3 dust (commonly known as NIST dust), the counts at  $4\mu$ m(c),  $6\mu$ m(c) and  $14\mu$ m(c) should be recorded. These were considered to be the nearest equivalent (using integer micrometre sizes) to automatic counts carried out at  $2\mu$ m,  $5\mu$ m and  $15\mu$ m using a counter calibrated with ACFTD. The PCM400 monitor reports ISO 4406 cleanliness codes based on counts at  $6\mu$ m and  $14\mu$ m with a "NIST dust" calibration as described in ISO standard 11171:1999.

National Aerospace Standard 1638 describes a code for quantifying fluid cleanliness in which the particle concentrations are defined for particle size ranges, and are given in particles per 100 mL. The reported single number, or class, is given by the highest of the numbers, from all the different size ranges, for the fluid under test. Although still widely used, particularly in the offshore industries and in some parts of the aircraft industry, the NAS 1638 standard has now been superseded, partly because it does not include particles smaller than 5µm, and partly because it does not cover particle counting by electronic automatic particle counters. SAE standard AS4059, revision E, uses the same cleanliness classes as NAS 1638, and the counts are still expressed per 100 mL. However, the particle sizes are now expressed as "larger than Xµm", and the use of NIST calibrated counters (per ISO 11171:1999) is included. Adding cleanliness classes 00 and 000 has accommodated further improvement cleanliness of modern hydraulic and lubrication systems. The table below gives the particle concentration limits for the SAE AS4059 classes. The use of "(c)" in the size identifier indicates counter calibration per ISO 11171.

Although SAE AS4059 has effectively replaced NAS 1638, which has been declared "inactive for new design", and the particle counts within the classes are virtually identical, SAE AS4059 is still not widely known. The PCM400 display shows the NAS equivalent code as being according to AS4059 Table 1 (NAS). The only significant difference this will make to the user is that a code for smaller particles (>4 $\mu$ m(c)) is included in the determination of the final displayed figure.

|               | AS4059 TABLE 1 (NAS 1638)                               |         |         |          |        |  |  |  |  |  |
|---------------|---------------------------------------------------------|---------|---------|----------|--------|--|--|--|--|--|
|               | Differential Particle Count Limits – (particles/100 mL) |         |         |          |        |  |  |  |  |  |
| Particle size | 5-15µm                                                  | 15-25µm | 25-50µm | 50-100µm | >100µm |  |  |  |  |  |
| range         |                                                         |         |         |          |        |  |  |  |  |  |
| Cleanliness   |                                                         |         |         |          |        |  |  |  |  |  |
| class         |                                                         |         |         |          |        |  |  |  |  |  |
| 00            | 125                                                     | 22      | 4       | 1        | 0      |  |  |  |  |  |
| 0             | 250                                                     | 44      | 8       | 2        | 0      |  |  |  |  |  |
| 1             | 500                                                     | 89      | 16      | 3        | 1      |  |  |  |  |  |
| 2             | 1,000                                                   | 178     | 32      | 6        | 1      |  |  |  |  |  |
| 3             | 2,000                                                   | 356     | 64      | 11       | 2      |  |  |  |  |  |
| 4             | 4,000                                                   | 712     | 128     | 22       | 4      |  |  |  |  |  |
| 5             | 8,000                                                   | 1,425   | 253     | 45       | 8      |  |  |  |  |  |
| 6             | 16,000                                                  | 2,850   | 506     | 90       | 16     |  |  |  |  |  |
| 7             | 32,000                                                  | 5,700   | 1,012   | 180      | 32     |  |  |  |  |  |
| 8             | 64,000                                                  | 11,400  | 2,025   | 360      | 64     |  |  |  |  |  |
| 9             | 128,000                                                 | 22,800  | 4,050   | 720      | 128    |  |  |  |  |  |
| 10            | 256,000                                                 | 45,600  | 8,100   | 1,440    | 256    |  |  |  |  |  |
| 11            | 512,000                                                 | 91,200  | 16,200  | 2,880    | 512    |  |  |  |  |  |
| 12            | 1,024,000                                               | 182,400 | 32,400  | 5,760    | 1,024  |  |  |  |  |  |

| SAE AS4059 REVISION E, TABLE 2                  |       |                              |           |         |        |        |        |  |  |  |  |
|-------------------------------------------------|-------|------------------------------|-----------|---------|--------|--------|--------|--|--|--|--|
| Cleanliness Levels by Cumulative Particle Count |       |                              |           |         |        |        |        |  |  |  |  |
|                                                 |       | Maximum Contamination Limits |           |         |        |        |        |  |  |  |  |
|                                                 |       | (particles/100 mL)           |           |         |        |        |        |  |  |  |  |
| Size, ISO 4402                                  |       | > 1                          | > 5       | > 15    | > 25   | > 50   | > 100  |  |  |  |  |
| Calibration, or                                 |       | μm                           | μm        | μm      | μm     | μm     | μm     |  |  |  |  |
| Optical                                         |       |                              |           |         |        |        |        |  |  |  |  |
| Microscope                                      |       |                              |           |         |        |        |        |  |  |  |  |
| Size ISO 11171                                  |       | > 4                          | > 6       | > 14    | > 21   | > 38   | > 70   |  |  |  |  |
| Calibratic                                      | on or | um(c)                        | um(c)     | um(c)   | um(c)  |        | um(c)  |  |  |  |  |
| Electro                                         | on    | pin(0)                       | μιι(ο)    | pin(0)  | pin(0) | pin(0) | pin(o) |  |  |  |  |
| Microsco                                        | pe**  |                              |           |         |        |        |        |  |  |  |  |
| Size Code                                       |       | Α                            | В         | С       | D      | E      | F      |  |  |  |  |
| C<br>L<br>A<br>S<br>S<br>E<br>S                 | 000   | 195                          | 76        | 14      | 3      | 1      | 0      |  |  |  |  |
|                                                 | 00    | 390                          | 152       | 27      | 5      | 1      | 0      |  |  |  |  |
|                                                 | 0     | 780                          | 304       | 54      | 10     | 2      | 0      |  |  |  |  |
|                                                 | 1     | 1560                         | 609       | 109     | 20     | 4      | 1      |  |  |  |  |
|                                                 | 2     | 3120                         | 1217      | 217     | 39     | 7      | 1      |  |  |  |  |
|                                                 | 3     | 6250                         | 2432      | 432     | 76     | 13     | 2      |  |  |  |  |
|                                                 | 4     | 12,500                       | 4864      | 864     | 152    | 26     | 4      |  |  |  |  |
|                                                 | 5     | 25,000                       | 9731      | 1731    | 306    | 53     | 8      |  |  |  |  |
|                                                 | 6     | 50,000                       | 19,462    | 3462    | 612    | 106    | 16     |  |  |  |  |
|                                                 | 7     | 100,000                      | 38,924    | 6924    | 1224   | 212    | 32     |  |  |  |  |
|                                                 | 8     | 200,000                      | 77,849    | 13,849  | 2449   | 424    | 64     |  |  |  |  |
|                                                 | 9     | 400,000                      | 155,698   | 27,698  | 4898   | 848    | 128    |  |  |  |  |
|                                                 | 10    | 800,000                      | 311,396   | 55,396  | 9796   | 1696   | 256    |  |  |  |  |
|                                                 | 11    | 1,600,000                    | 622,792   | 110,792 | 19,592 | 3392   | 512    |  |  |  |  |
|                                                 | 12    | 3,200,000                    | 1,245,584 | 221,584 | 39,184 | 6784   | 1020   |  |  |  |  |

## Appendix C: Pall PCM400 and PCM400W Fluid Cleanliness Monitors

#### Menu Flow Chart

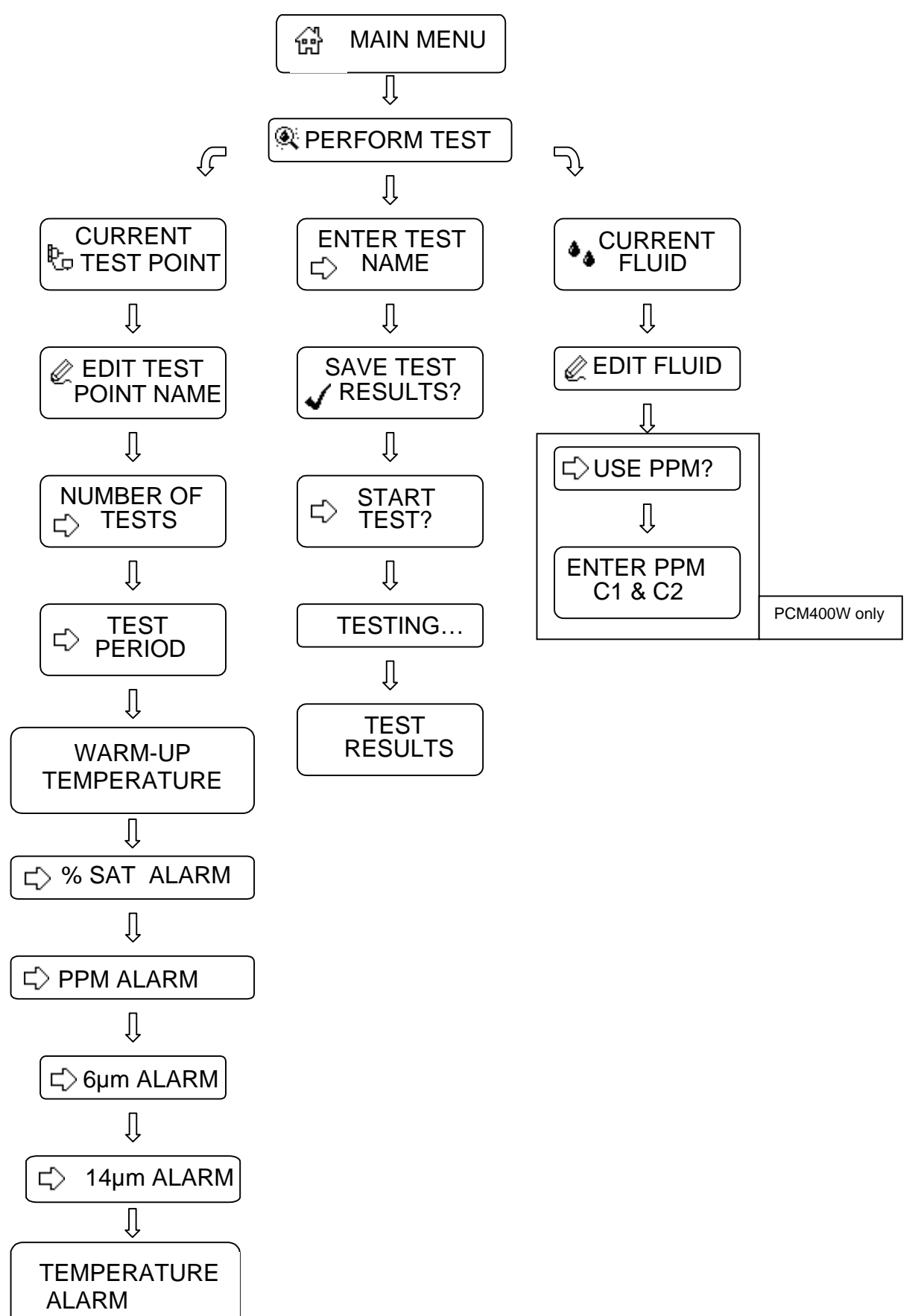

### Appendix D: Water in Oil Sensor Stabilization Times - Limitations to Use

- The Pall Water Sensors will react to differing water conditions and the time to stabilize will depend upon the RH gradient of the sensor and the fluid being analyzed.
- The recovery time is faster when going from dry oil to wet oil than going from 'wet to dry'. Under 'normal' conditions the response time is quick i.e. within two tests.
- The response time with a previously 'saturated' sensor will depend upon the time of immersion and may be extensive, e.g. 'hours'.
- If the sensor has been exposed to saturated oil for a period >24 hours, a temporary shift in calibration may occur.
- The PCM400W should not be used in applications whose water content is known to be at or above 100% saturation.
- If the oil is found to be close to or above saturation then the test cycle should be terminated and the PCM flushed out with an oil of known dryness. It shall not be left to cool down as the water may condense.
- Where possible systems that have a tendency to be near saturation should be sampled first. This will avoid leaving saturated oil in the PCM400W unit for long periods i.e. overnight, and the consequent slow response time, as the probe dries out.
- When using values of water content from three consecutive samples, the third value should be used as the record. This will allow the unit time to respond to the changed conditions.

(See also Test Data on next page)

### Appendix D: Water in Oil Sensor Stabilization Times - Test Data

#### Test Data

To verify stabilization times for the PCM400W, a monitor was subjected to oil of near to 100% saturation then immersed in a much drier oil to determine stabilization time to achieve the stated calibration accuracy limits of +/- 2%. The reverse procedure was also adapted to establish the effect of low to high water levels.

Figure 1 shows the response curves for the PCM400W water sensor when subjected to rising and falling % of saturation levels of water in oil.

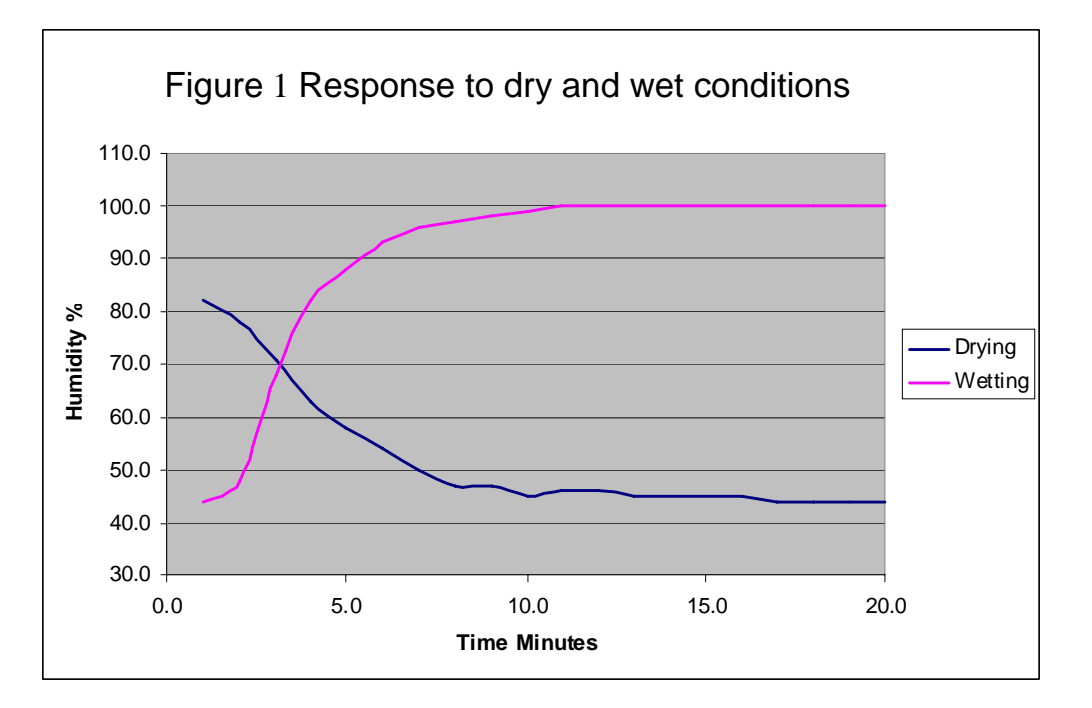

It can be seen from Figure 1 that in these conditions going from 'dry' to wet it took approximately 13 minutes (or 2 complete tests) to reach stabilization.

Moving in the opposite direction i.e. going from 'wet' to 'dry' took approximately 19 minutes (or 3 complete tests) to achieve stabilization.

It can be concluded from this that the probe will generally respond more quickly to increasing humidity than decreasing humidity.

The PCM400W was subsequently subjected to an oil of 100% saturation for short period of time then set to perform analyze on an oil of know low saturation.

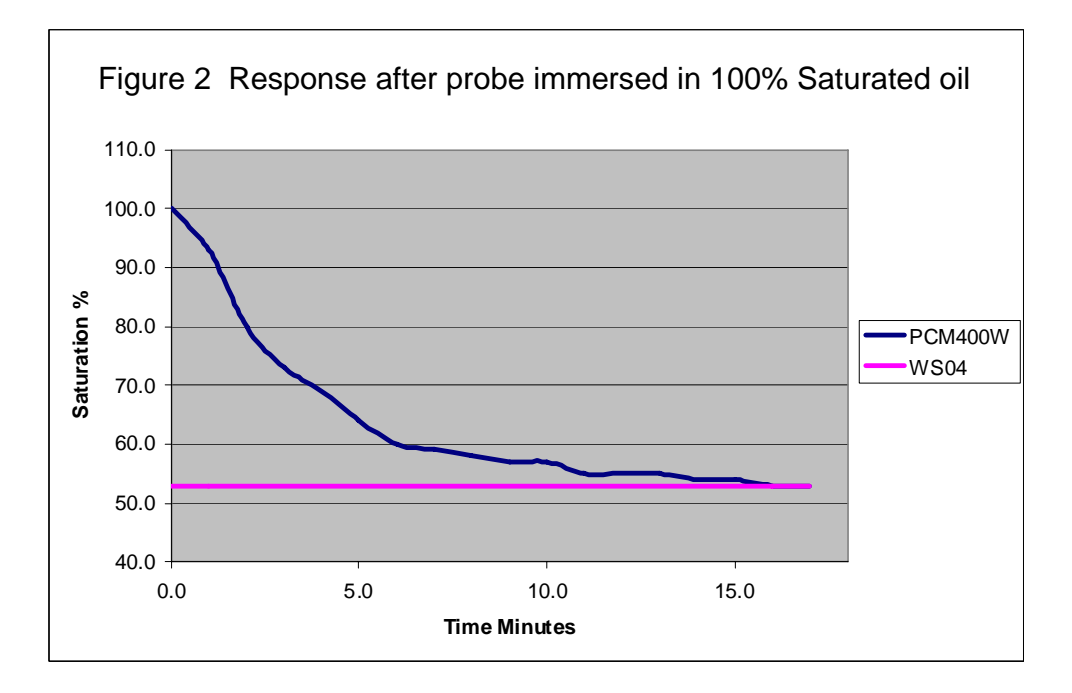

Figure 2 shows that the even though the probe had been immersed in 100% saturated oil for a short period of time stabilization still takes 3 tests.

The next test was to test the response of a PCM400W water sensor probe when subjected to 'dry' oil after the probe has been soaked in over 100% saturated fluid for 48 Hours. The data shown in Figure 3 suggests it took over 40 tests (240 minutes in operation) before probe was approached equilibrium.

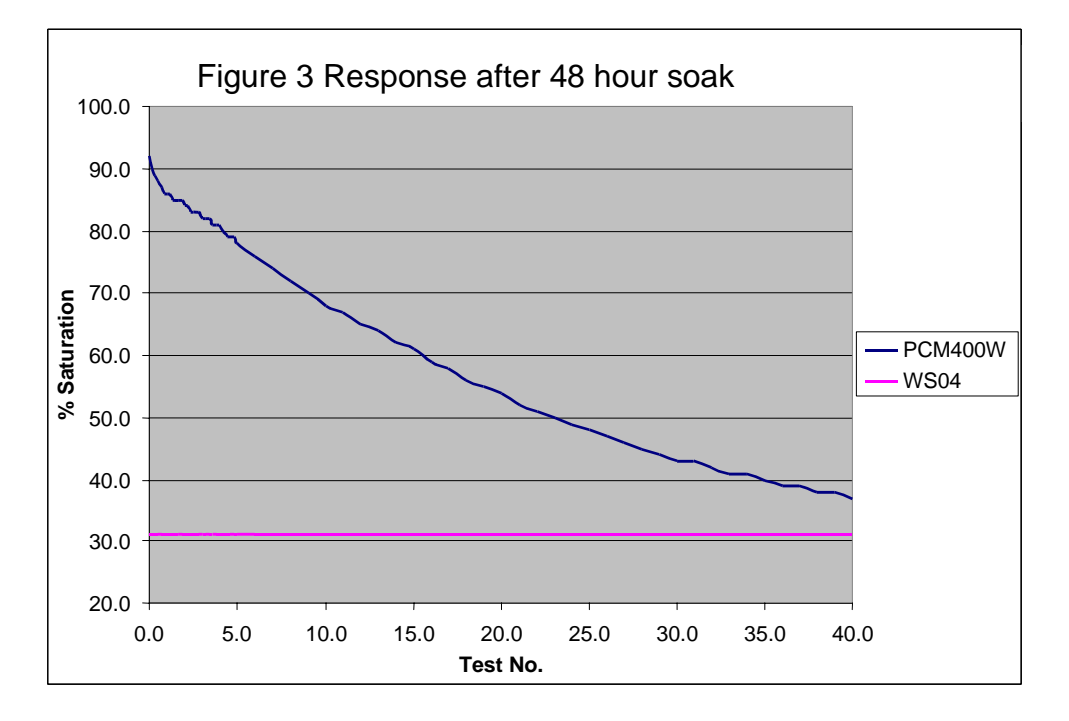

### Pall PCM400 and PCM400W Fluid Cleanliness Monitors

### **World-wide Warranty**

**Pall** products are rigidly inspected during manufacture and on completion by a modern Quality Control Department and are guaranteed for a period of one year from date of commissioning, against defective materials and workmanship when properly installed and operated at design conditions.

All parts proven to be defective within this period will be replaced free of charge FOB England or original FOB point as applicable.

However, claims for damage or labour will not be allowed; nor can the seller's equipment be warranted of failure where the operating conditions are beyond the control of the seller or beyond monitor specification. All claims must be accompanied by full particulars including system conditions if applicable.

© 2002 Pall Europe Ltd